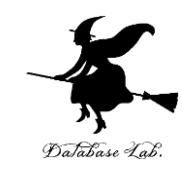

# ce-14. プログラムの実行順序

#### (C プログラミング応用)(全14回)

URL: https://www.kkaneko.jp/pro/c/index.html

金子邦彦

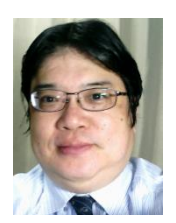

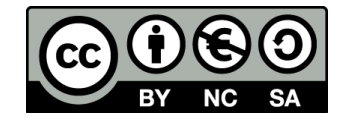

### 自由落下距離

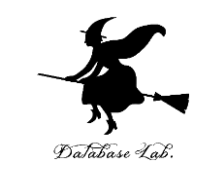

- ・前回の授業の「例題1」の復習と重要事項の確認
  - 地上で物を落とし始めた後の自由落下距離を求める
  - 重力加速度 g は 9.8 とする
  - 自由落下距離を求めるために、プログラム中に、計算式 y = (9.8 / 2.0) \* x \* x を書く

### Microsoft Visual Studio C++の画面構成

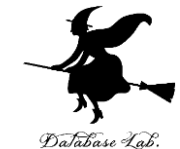

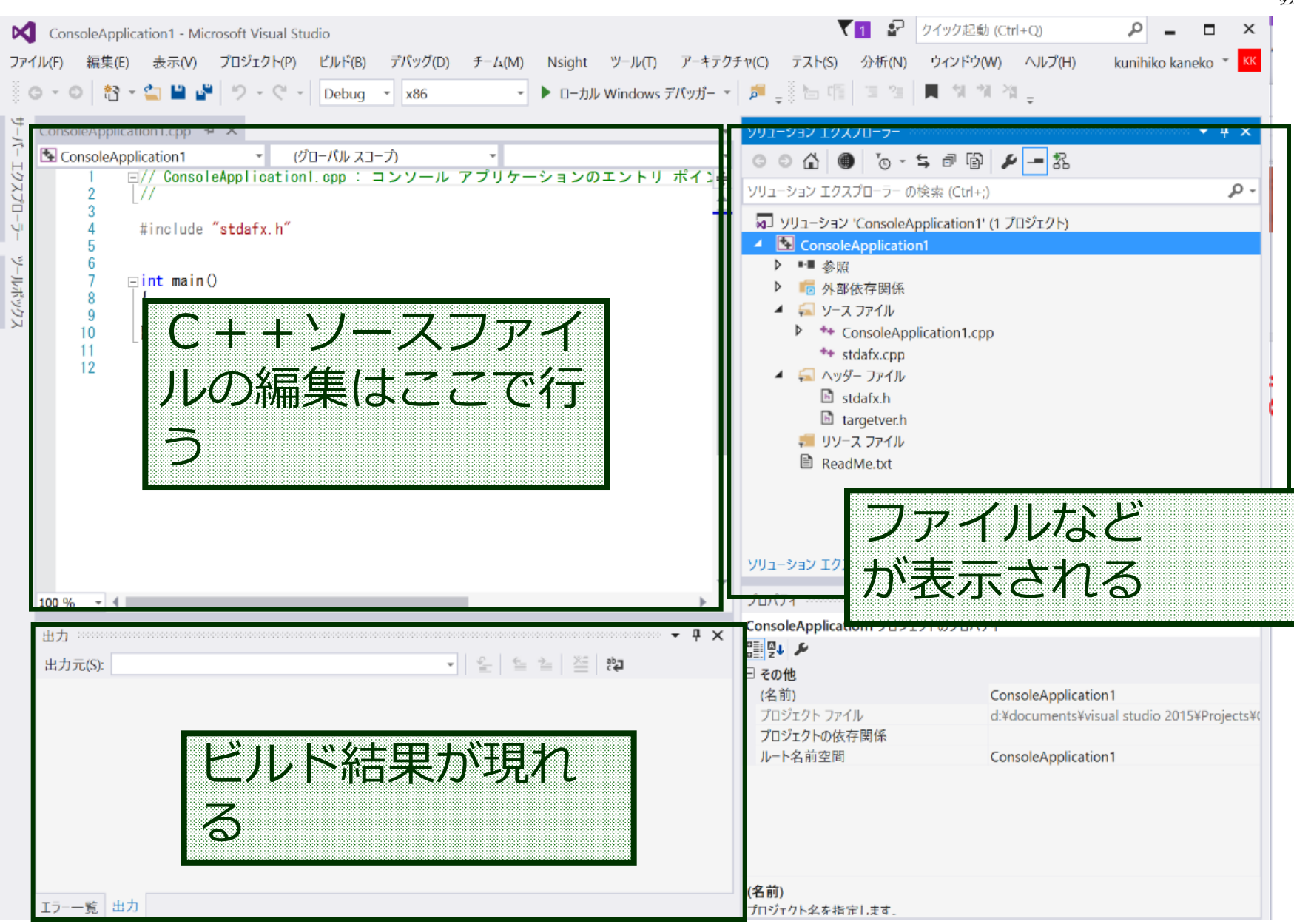

```
#include "stdio.h"
#include <math.h>
#pragma warning(disable:4996)
int main()
  double x:
  double y;
  char buf[256];
  int i;
  double start x;
  double step x;
  FILE* fp;
  printf( "start x =" );
  fgets( buf, 256, stdin );
  sscanf s( buf, "%lf¥n", &start x );
  printf( "step_x =" );
  fgets( buf, 256, stdin );
  sscanf s( buf, "%lf¥n", &step x );
  fp = fopen( "d:¥¥data.csv", "w" );
  for( i = 0; i < 20; i++ ) {
     x = start_x + ( i * step_x );
    y = (9.8 / 2.0) * x * x;
     printf( "x= %f, y= %f¥n", x, y );
     fprintf( fp, "x=, %f, y=, %f¥n", x, y );
  fprintf( stderr, "file d:¥¥data.csv created¥n" );
  fclose(fp);
  return 0;
```

Database Lab.

d:¥¥data.csv は適切に設定すること

```
#include "stdio.h"
#include <math.h>
#pragma warning(disable:4996)
int main()
  double x:
  double y;
  char buf[256];
  int i;
  double start_x;
  double step x;
  FILE* fp;
  printf( "start x =" );
                                         キーボードからの
  fgets( buf, 256, stdin );
                                         データ読み込みを
  sscanf s( buf, "%lf¥n", &start x );
  printf( "step_x =" );
                                         行っている部分
  fgets( buf, 256, stdin );
  sscanf_s( buf, "%lf¥n", &step_x );
  fp = fopen( "d:¥¥data.csv", "w" );
  for( i = 0; i < 20; i++ ) {
    <u>x = start_x + ( i * step_x );</u>
                                    計算を行っている部分
    y = (9.8 / 2.0) * x * x;
    printf( "x= %f, y= %f¥n", x, y );
                                             ファイルへの書き出し
    fprintf( fp, "x=, %f, y=, %f¥n", x, y );
                                             を行っている部分
  fprintf( stderr, "file d:¥¥data.csv created¥n" );
  fclose( fp );
  return 0;
```

#include "stdio.h" #include <math.h> #pragma warning(disable:4996) int main()

double x:

double y;

FILE\* fp;

int i;

char buf[256];

double start\_x;

double step\_x;

printf( "start x =" );

printf( "step\_x =" );

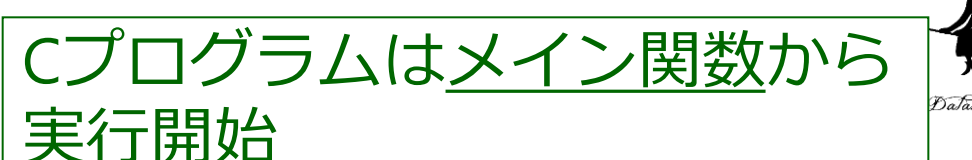

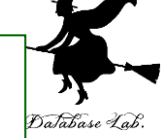

変数 x, y, buf, i, start\_x, step\_x, fp をメモリエリア中に確保

プログラムは順次実行

**printf** でメッセージを表示 fgets でキーボードから1行を読み込み sscanf で数値を読み取って変数に格納

printf でメッセージを表示 fgets でキーボードから1行を読み込み sscanf で数値を読み取って変数に格納

```
20回の繰り返し (i = 0, 1, ... 19)
```

**x**の値から (9.8/2.0) \* x \* x を求め, y に書き込む

fgets( buf, 256, stdin ); sscanf s( buf, "%lf¥n", &start x ); fgets( buf, 256, stdin ); sscanf s( buf, "%lf¥n", &step\_x ); fp = fopen( "d:¥¥data.csv", "w" ); for( i = 0; i < 20; i++ ) { x = start x + (i \* step x);y = (9.8 / 2.0) \* x \* x; printf( "x= %f, y= %f¥n", x, y ); fprintf( fp, "x=, %f, y=, %f¥n", x, y );

fprintf( stderr, "file d:¥¥data.csv created¥n" ); fclose(fp); return 0;

「ビルド」による実行ファイルの生成

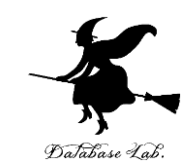

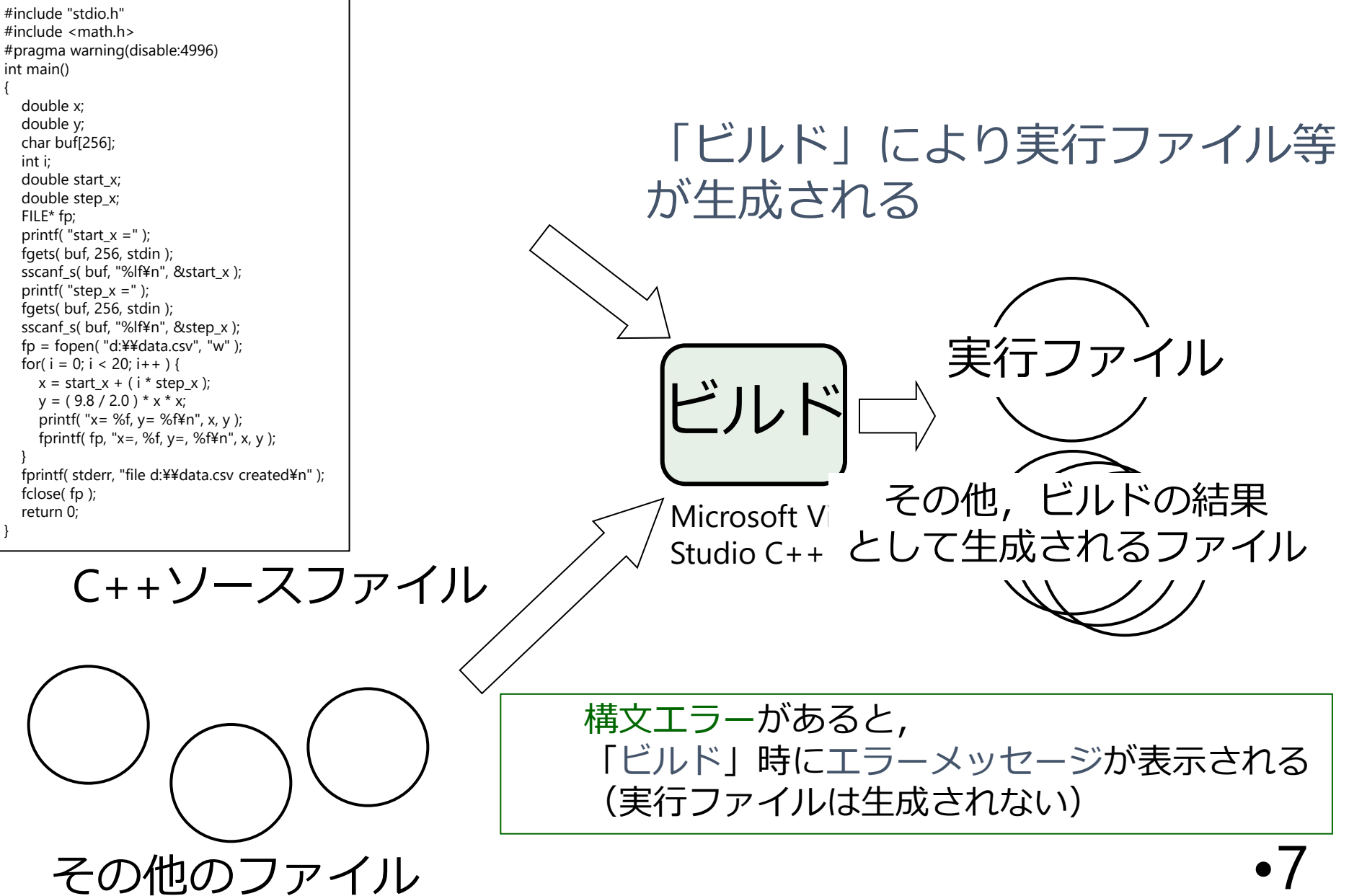

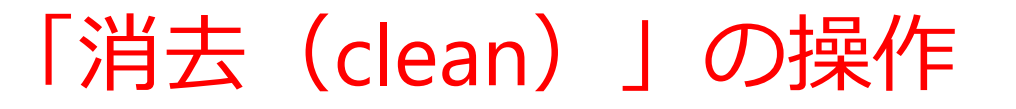

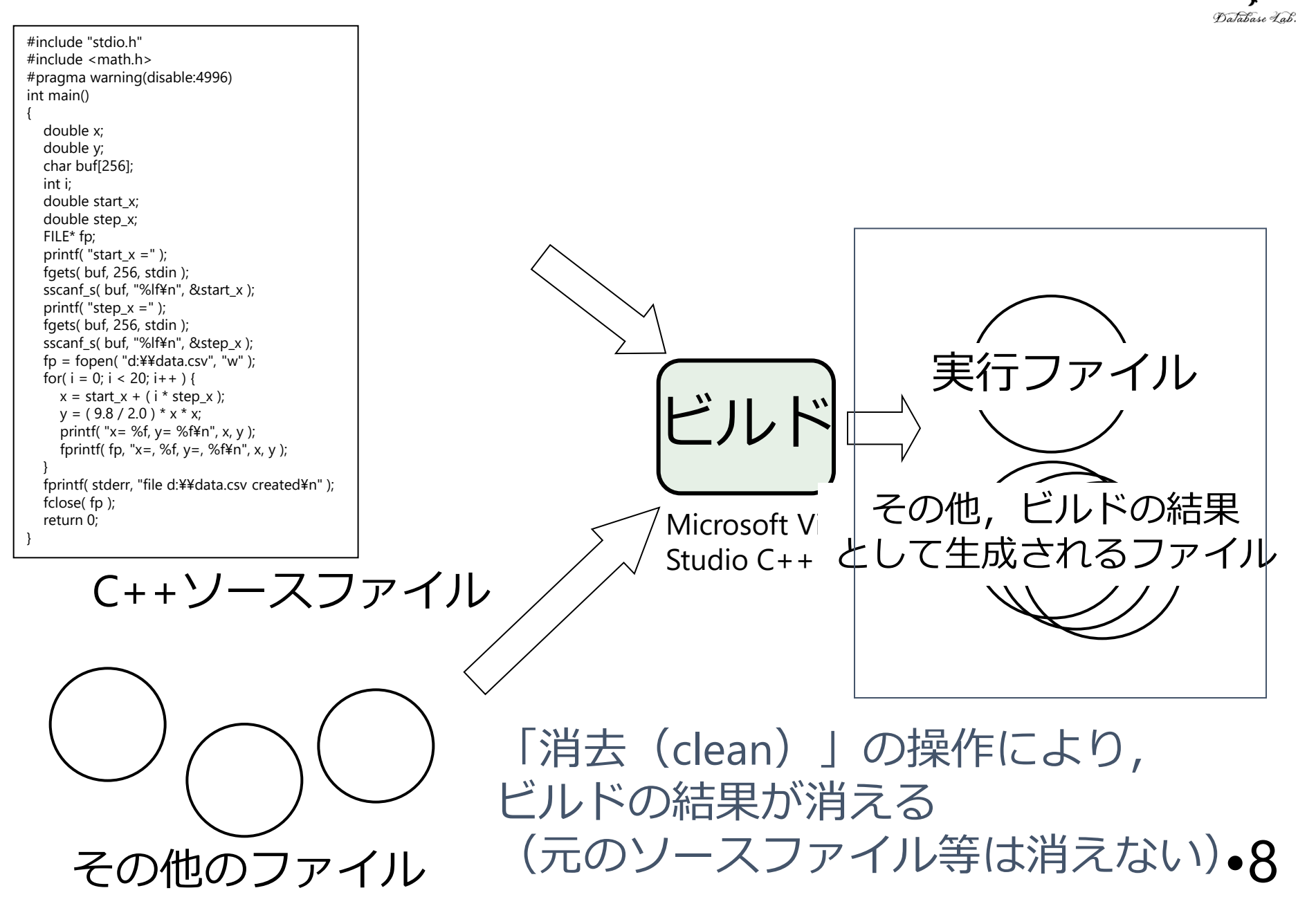

### 「消去(clean)」の操作

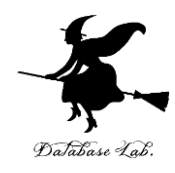

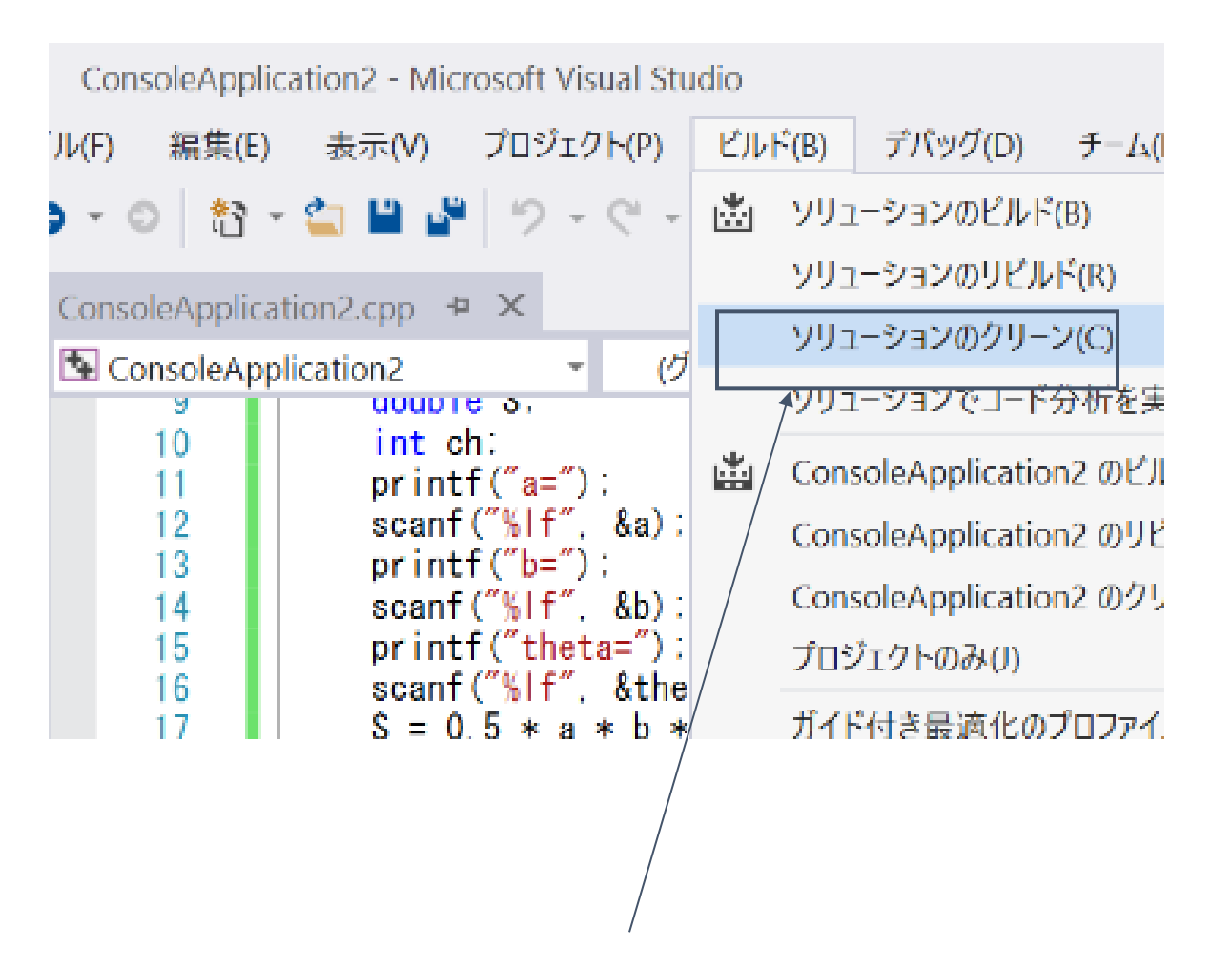

「消去(clean)」の操作を行っても、元のソース ファイルが消えるわけでは無い(ディスク使用量 の節約になる)

構文エラーの例

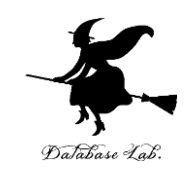

- 全角文字
  - 全角文字はプログラム中の決められた場所にしか入れてはならない。
    - ・コメント
    - 文字列(ダブルクォートで囲まれた部分)
- 「"」 抜け
- •「;」 忘れ
- •など

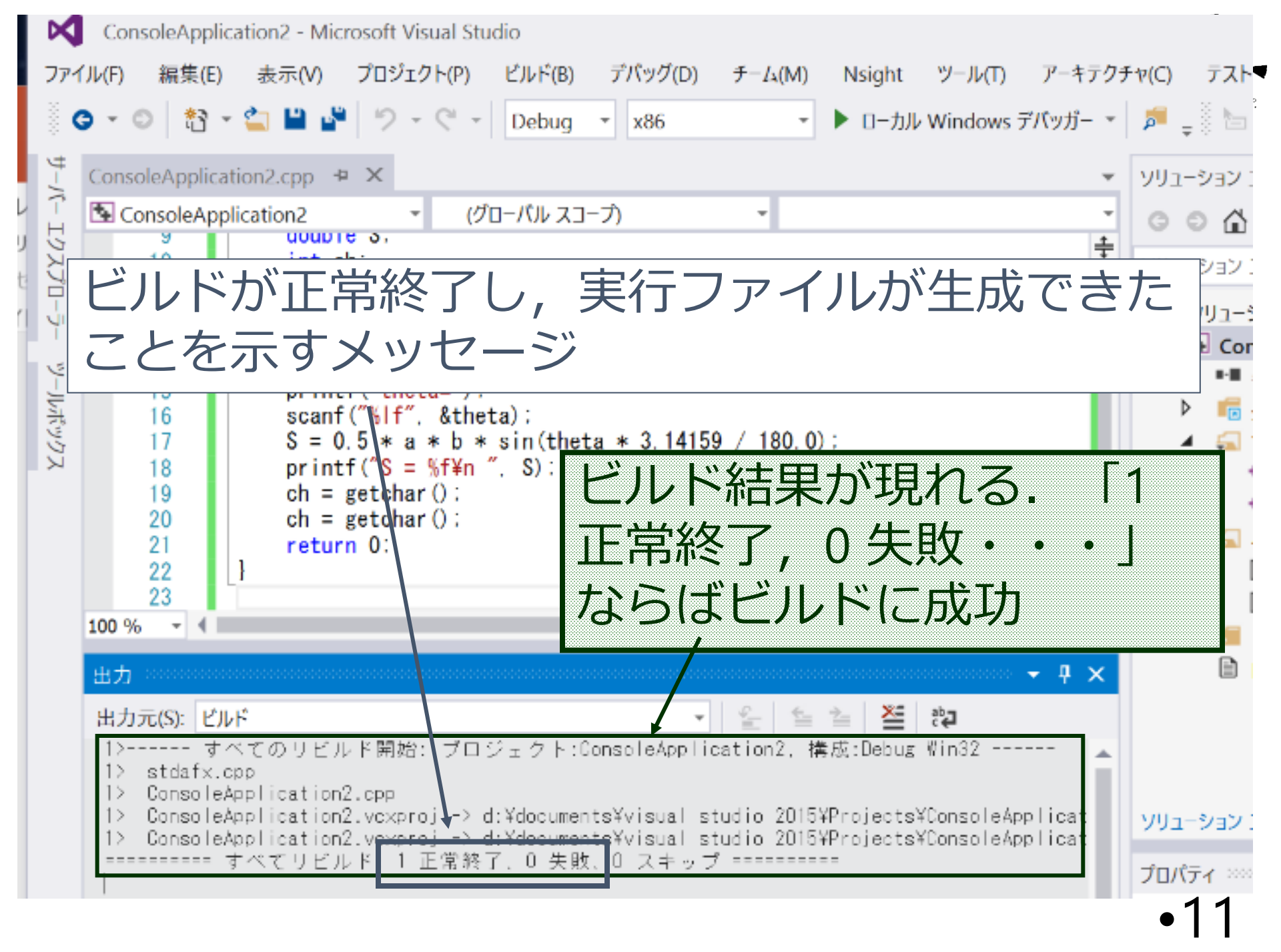

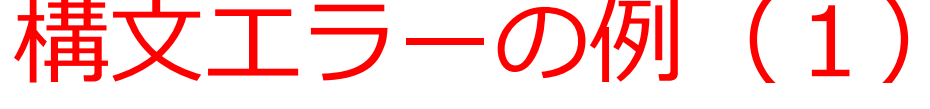

|        | ConsoleApplication2 - Microsoft Visual Studio                                                   | Database Lab. |
|--------|-------------------------------------------------------------------------------------------------|---------------|
| ファ・    | イル(F) 編集(E) 表示(V) プロジェクト(P) ビルド(B) デパッグ(D) チーム(M) Nsight ツール(T) アーキテ                            |               |
| 000    | G ▼ ◎ 🏦 ▼ 🏩 🗳 🏷 ▼ 🤍 → Debug ▼ 🗴 x86 🔹 ▶ ローカル Windows デバッガー                                      |               |
| ₫-/    | ConsoleApplication2.cpp + X                                                                     |               |
| 1 T    | <sup>I</sup> ConsoleApplication2 ここでは、セミコロン「;   を入                                              | れるのを          |
| לגל    | <sup>2</sup> <sup>[#include</sup> 「                                                             |               |
| 1      |                                                                                                 |               |
| ې      | 5 {<br>6 double a                                                                               |               |
| -JLife | 7 double b;<br>8 double theta:                                                                  |               |
| גליו   | 9 double S:<br>10 int ch:                                                                       |               |
|        | 11 printf("a="):                                                                                |               |
|        | ビルドが失敗したことを示すメッセーシ                                                                              |               |
|        | 100 % -                                                                                         |               |
|        | 工- 院                                                                                            | -             |
|        | ソリューション全体 ▼ 😣 3 エラー 🛕 0 警告 🚺 0 メッセージ 🌾                                                          |               |
|        | コード 説明 プロジェクト ファイル 行                                                                            |               |
|        | * 7行管で構文エラー ConsoleApplicatio ConsoleApplicatio 7<br>p2 p2 consoleApplicatio 7                  |               |
|        | ご 識別子 "b" が定義されていません ConsoleApplicatio ConsoleApplicatio 14                                     |               |
|        |                                                                                                 |               |
|        | C2144 構文エラー: double'は () によって先行されなければ ConsoleApplicatio consoleapplicatio 7<br>なりません。 n2 n2.cpp | •12           |
|        |                                                                                                 |               |

X

マエラーの例 **T** atabase Lab M ConsoleApplication2 - Microsoft Visual Studio プロジェクト(P) ビルド(B) デバッグ(D) チーム(M) テスト(S) 編集(E) 表示(V) Nsight ツールの アーキテクチャ(C) 分析(N) ファイル(F) ra 🥲 🔁 2 - C -Debug G - O **\***₹ 付近にマークカ ConsoleApplication2.cpp + > ここでは、セミコロン「;」を入れるのを ÷ 忘れている(人間の目では発見が難しい) ツールポックス double a 6 doub le bi double theta: 8

#### マウスで「構文エラー」とある行をダブルクリックすると, エディタのカーソルが動く

double S:

printf("a="):

printf("b="): scanf("%|f", &b):

scanf("%|f", &a);

nrintf("theta=");

int ch:

9

10

11 12

13

14 15

100 % -

| C2144 構文エラー: 'double' は ';' によって先行されなければ ConsoleApplicatio consoleapplicatio 7     なりません。 n2 n2.cpp | *** | 8            | 識別子 "b" が定義されていません                       | n2<br>ConsoleApplicatio             | n2.cpp<br>ConsoleApplicatio 14 | : |
|----------------------------------------------------------------------------------------------------|-----|--------------|------------------------------------------|-------------------------------------|--------------------------------|---|
|                                                                                                    | Ø   | <u>C2144</u> | 構文エラ−: 'double' は ';' によって先行され<br>なりません。 | nz<br>れなければ ConsoleApplicatio<br>n2 | consoleapplicatio 7<br>n2.cpp  |   |

| 構文エラーの例(2)                                                                                                    | X             |
|----------------------------------------------------------------------------------------------------|---------------|
| ConsoleApplication2 - Microsoft Visual Studio                                                                                                    | 33            |
| ファイル(F) 編集(E) 表示(V) プロジェクト(P) ビルド(B) デパッグ(D) チーム(M) Nsight ツール(T) アーキテクチャ(C) テスト(                                                                                                    | Database Lab. |
| 🕴 😋 🔹 😂 🗳 🗳 🗳 🥙 - 🤍 - Debug - x86 - トローカル Windows デバッガー - 🏓 🛫 🐚                                                                                                    |               |
| ConsoleApplication2.cpp + ×                                                                                                    |               |
| H     ConsoleApplication2                                                                                                    |               |
| Z 2 [#include <math.h><br/>□ 3 #pragma warning (disable:4996)</math.h>                                                                                                    |               |
| $\frac{1}{4}$ $\frac{1}{4}$ $\frac{1}$ | レミス           |
| $\begin{array}{c c} & 6 \\ \hline \\ & \\ & \\ & \\ & \\ & \\ & \\ & \\ & \\ &$                                                                                                    |               |
| $\frac{double theta:}{double theta:} (IE U < (a, double))$                                                                                                    |               |
| 10 int cn.                                                                                                    |               |
| $\begin{array}{c} 11 \\ 12 \\ 12 \\ 12 \\ 12 \\ 12 \\ 12 \\ 12 $                                                                                                    |               |
| ビルドが生むしたマレをテオイルセージ                                                                                                    |               |
| 「ビルドル天奴したここを小タメッビーン」                                                                                                    |               |
| (ミスは1箇所なのに,エラーは多数)                                                                                                    |               |
|                                                                                                    |               |
| コード 説明 プロジェクト ファイル 行 抑制状態                                                                                                    |               |
| 識別子 "doublr" が定義されていません ConsoleApplicatio ConsoleApplicatio 9<br>n2<br>n2<br>n2<br>n2<br>n2<br>n2<br>n2<br>n                                                                                                    |               |
| S C2065 'doublr: 定義されていない識別子です。 ConsoleApplicatio consoleapplicatic 9                                                                                                    |               |
| n2 n2.cpp<br>の前に必要です。 ConsoleApplicatio consoleappricatio 9                                                                                                    |               |
| n2 n2.cpp                                                                                                    |               |
| C2065 'S': 定義されていない識別子です。     ConsoleApplicatio consoleapplicatio 9     ConsoleApplicatio consoleapplicatio 9     ConsoleApplicatio consoleapplicatio 9                                                                                                    |               |
| S C2065 S: 定義されてい<br>9 行日に「doublr': 正義されてい 識別子                                                                                                    | С́9]          |
| n2 n2.cpp                                                                                                    | .1/           |
| n2 n2.cpp                                                                                                    | • 14          |

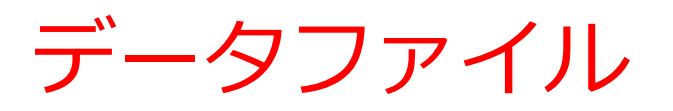

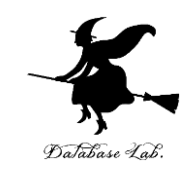

#### • プログラムでのファイル操作

- ・ファイル生成
- ・ファイル読み出し
- ・ファイル書き込み

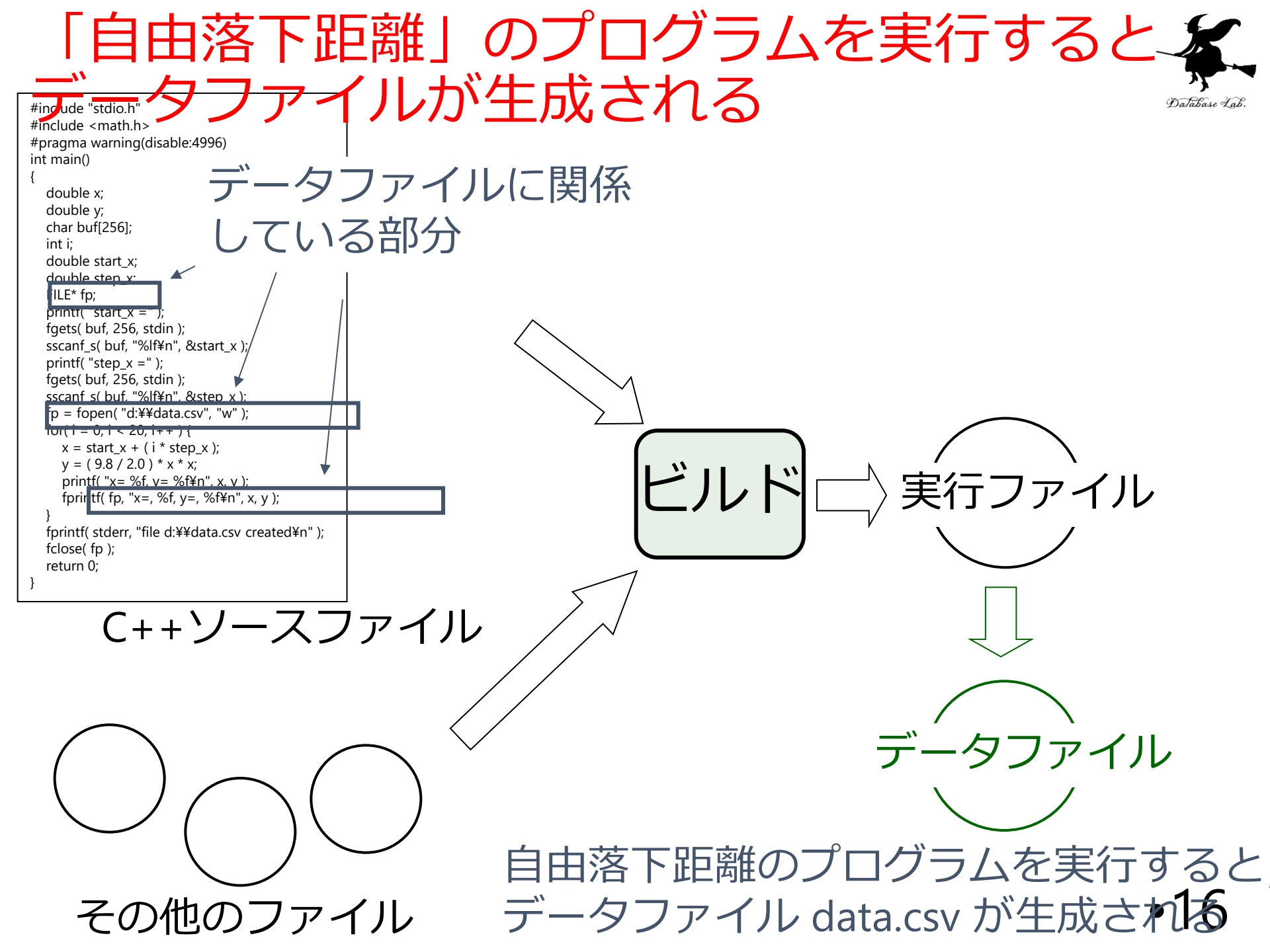

### 例題1.自由落下距離

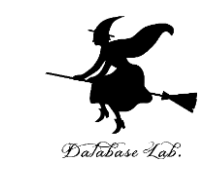

- •「自由落下距離」のプログラムについて,実行順 を確認するとともに,変数の値の変化を観察する
  - Microsoft Visual Studio C++ のステップ実行機能を使用
  - 前回の授業で作成した「プロジェクト」を開く

```
#include "stdio.h"
#include <math.h>
#pragma warning(disable:4996)
int main()
  double x:
  double y;
  char buf[256];
  int i;
  double start x;
  double step x;
  FILE* fp;
  printf( "start x =" );
  fgets( buf, 256, stdin );
  sscanf s( buf, "%lf¥n", &start x );
  printf( "step_x =" );
  fgets( buf, 256, stdin );
  sscanf s( buf, "%lf¥n", &step x );
  fp = fopen( "d:¥¥data.csv", "w" );
  for( i = 0; i < 20; i++ ) {
     x = start_x + ( i * step_x );
    y = (9.8 / 2.0) * x * x;
     printf( "x= %f, y= %f¥n", x, y );
     fprintf( fp, "x=, %f, y=, %f¥n", x, y );
  fprintf( stderr, "file d:¥¥data.csv created¥n" );
  fclose(fp);
  return 0;
```

Database Lab.

d:¥¥data.csv は適切に設定すること

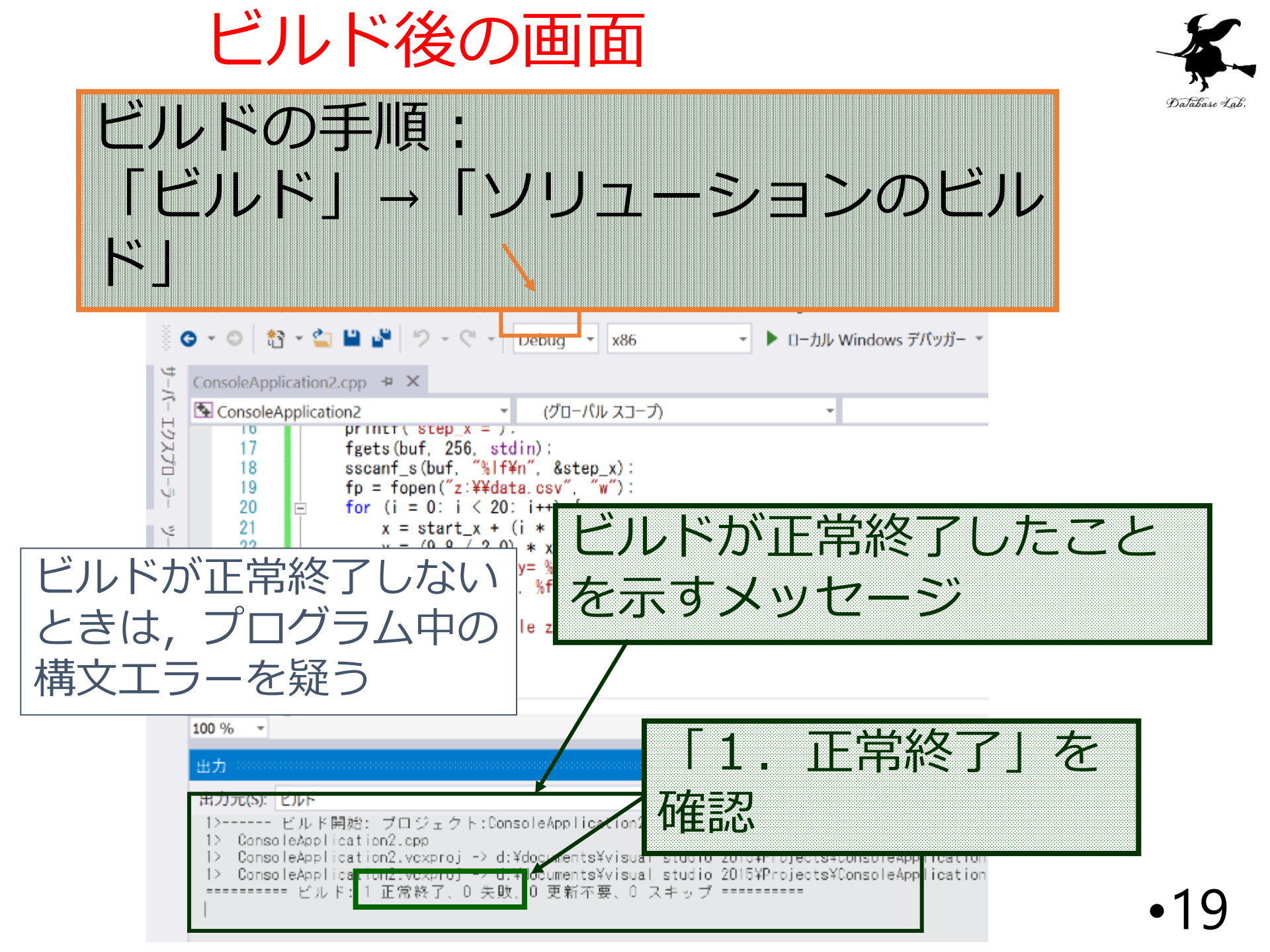

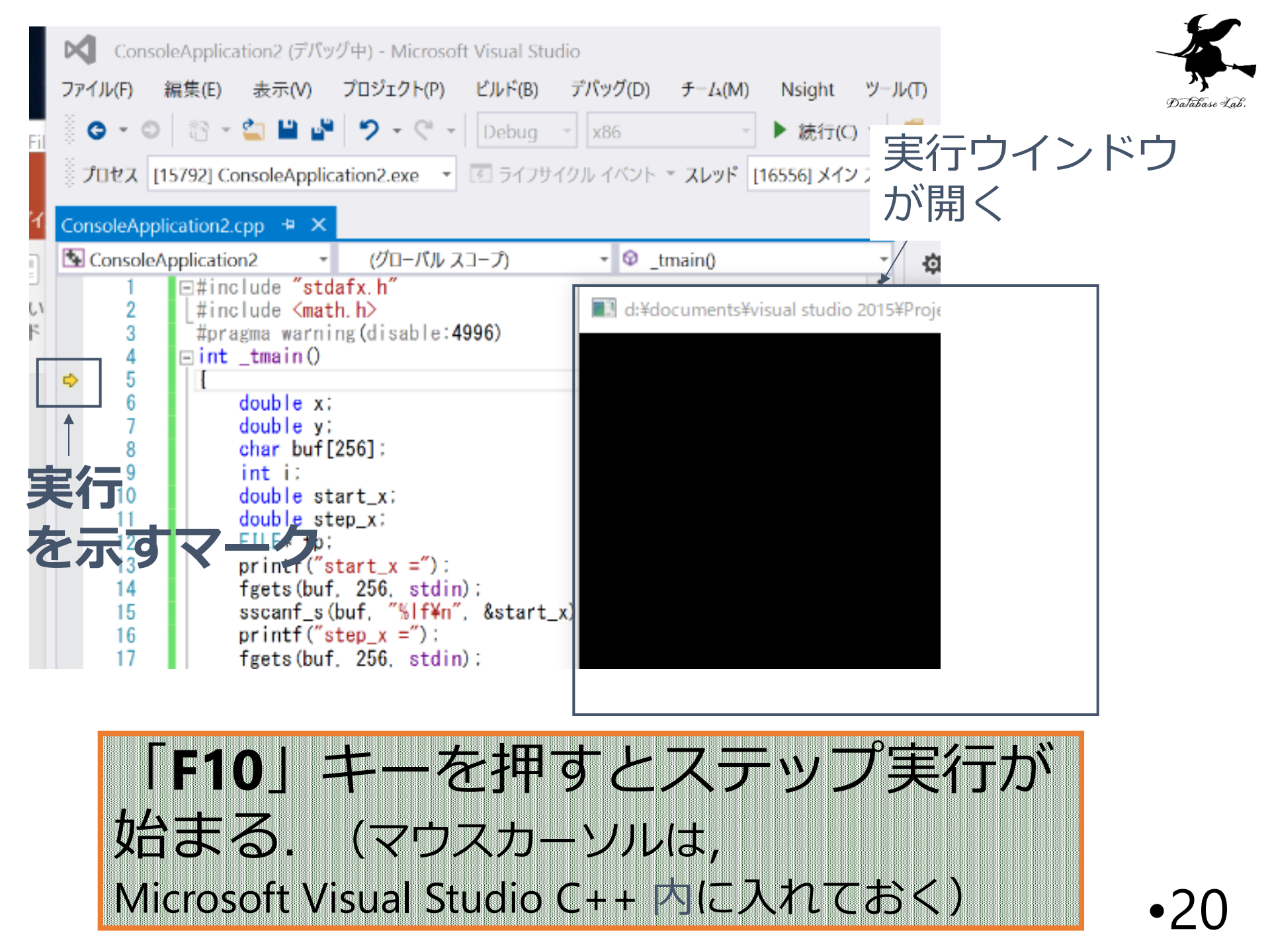

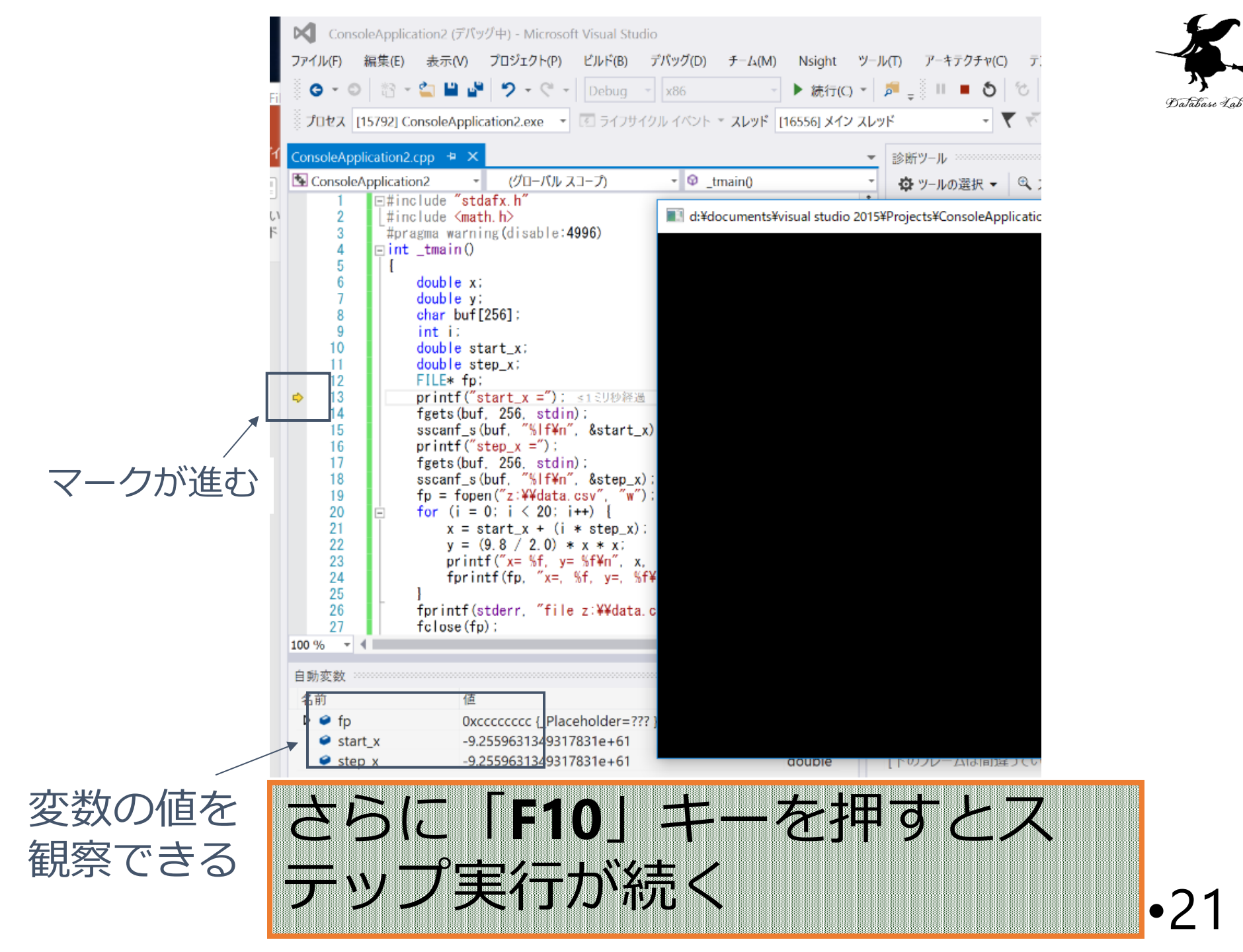

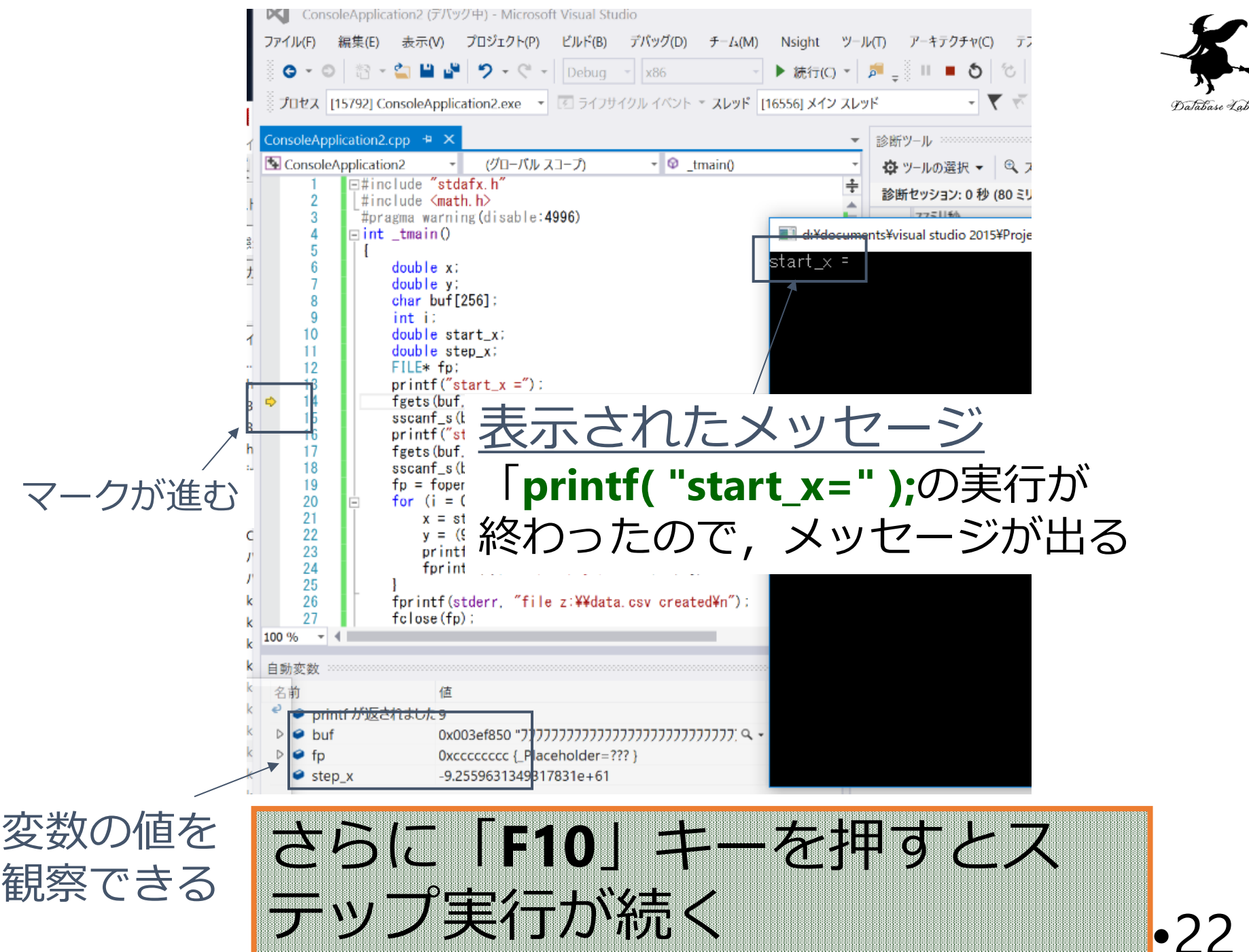

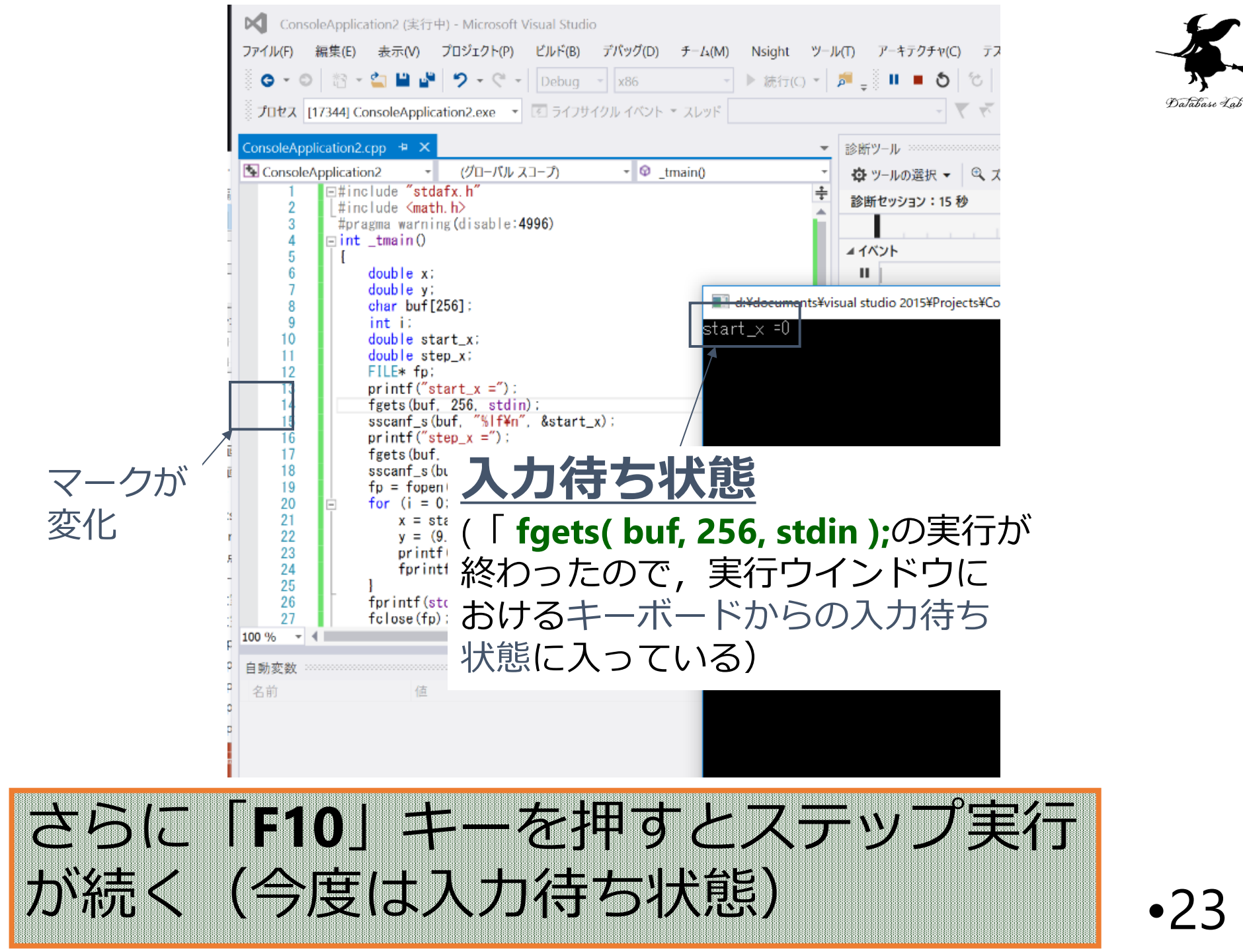

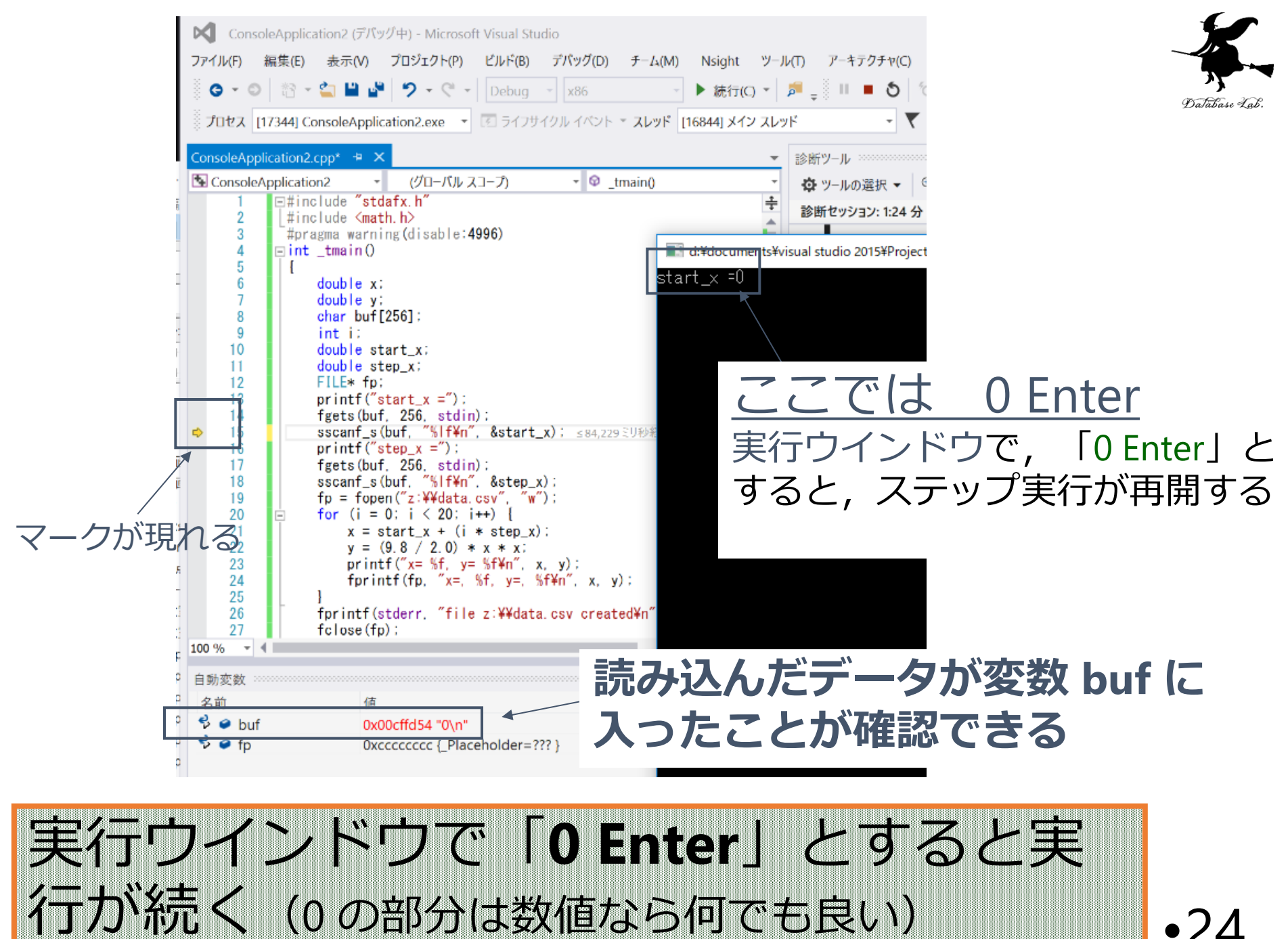

### 実行手順 (通常実行の場合)

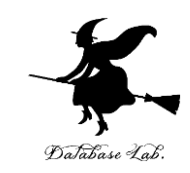

- Microsoft Visual Studio C++ で 「デバック」→ 「デバッグなしで開始」
  - すると,新しいウインドウが開く
- ・新しいウインドウが現れるので, start\_x, step\_x の値をキーボードから与える
  - 例えば
  - start\_x = 0
  - step\_x = 0.1

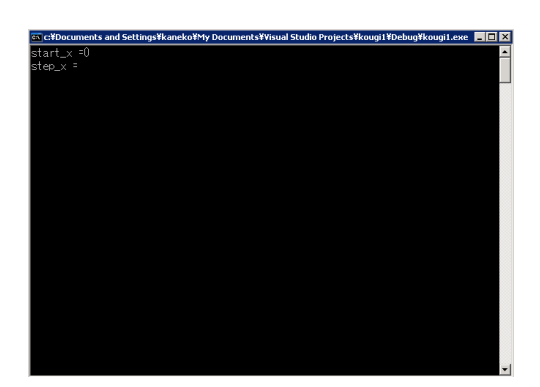

 ウインドウは消えるが、d: ドライブに data.csv
 (データファイル)が作成されるので、Excel 等で 開き確認する

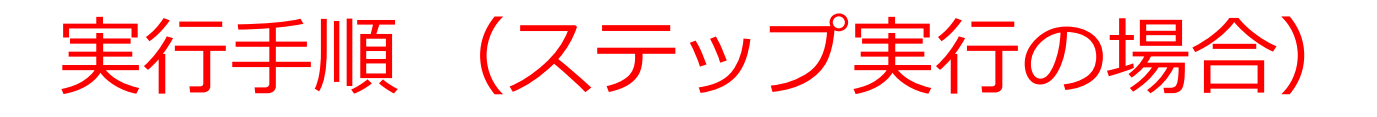

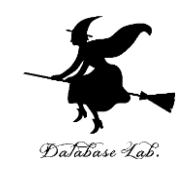

- Microsoft Visual Studio C++ で 「F10(ファンクションの10)」 → すると, 新しいウインドウが開く
  - 「F10」は, Microsoft Visual Studio C++のウインドウ内 にマウスカーソルを入れた状態で押すこと
- •「F10」を押すたびに, 1ステップずつ実行が進 む

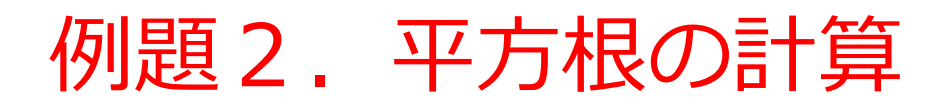

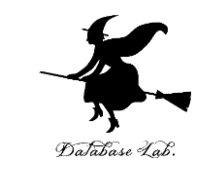

- ・浮動小数データを読み込んで、平方根の計算と表示を行うプログラムを作る.
  - ・但し、負の数の場合には、メッセージを表示する
  - 負の数であるかどうかによって条件分岐を行うために if 文を使う.

例) 9のとき: 3 -1のとき: メッセージを表示

```
#include "stdio.h"
#include <math.h>
int main()
 double x;
                                            条件式
 double y;
char buf[256];
int ch;
 printf("x=");
 fgets( buf, 256, stdin );
 sscanf_s( buf, "%lf¥n", &x );
 if (x < 0)
                                    条件が成り立つ場合
 printf("負なので計算できません¥n");
                                    に実行される部分
 else {
 y = sqrt(x);
                                    条件が成り立たない
  printf("sqrt(%f)=%f¥n", x, y);
                                    場合に実行される部分
 ch = getchar();
 ch = getchar();
 return 0;
```

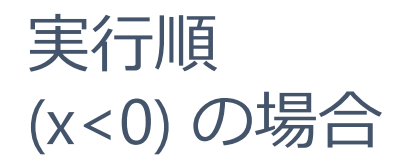

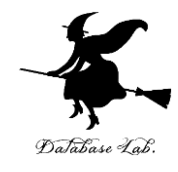

```
#include <math.h>
 int main()
  double x;
  double y;
  char buf[256];
  int ch;
(1) printf("x=");
(2) fgets( buf, 256, stdin );
(3) sscanf_s( buf, "%lf¥n", &x );
  if (x < 0) {
   printf("負なので計算できません¥n");
(4)
  else {
   y = sqrt(x);
   printf("sqrt(%f)=%f¥n", x, y);
(5) ch = getchar();
(6) ch = getchar();
  return 0;
```

#include "stdio.h"

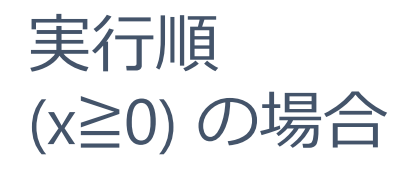

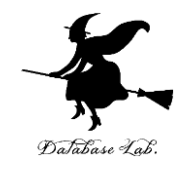

```
#include <math.h>
 int main()
  double x;
  double y;
  char buf[256];
  int ch;
(1) printf("x=");
(2) fgets( buf, 256, stdin );
(3) sscanf_s( buf, "%lf¥n", &x );
  if (x < 0) {
    printf("負なので計算できません¥n");
  else {
(4) | \mathbf{y} = \mathbf{sqrt}(\mathbf{x});
   printf("sqrt(%f)=%f¥n", x, y);
(5)
6 ch = getchar();
(7) ch = getchar();
(8) return 0;
```

#include "stdio.h"

### 平方根の計算

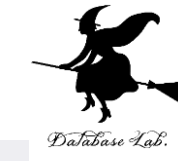

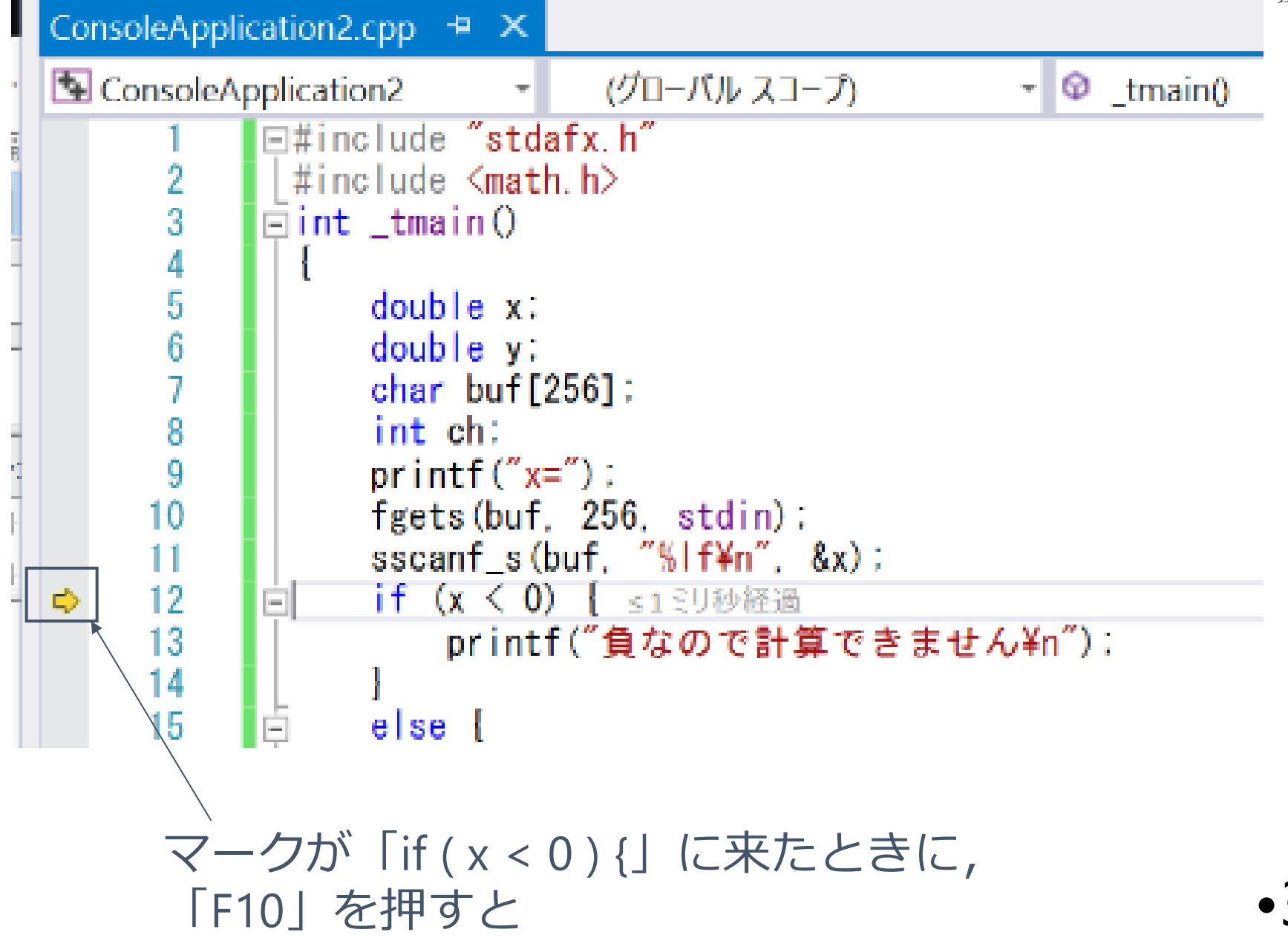

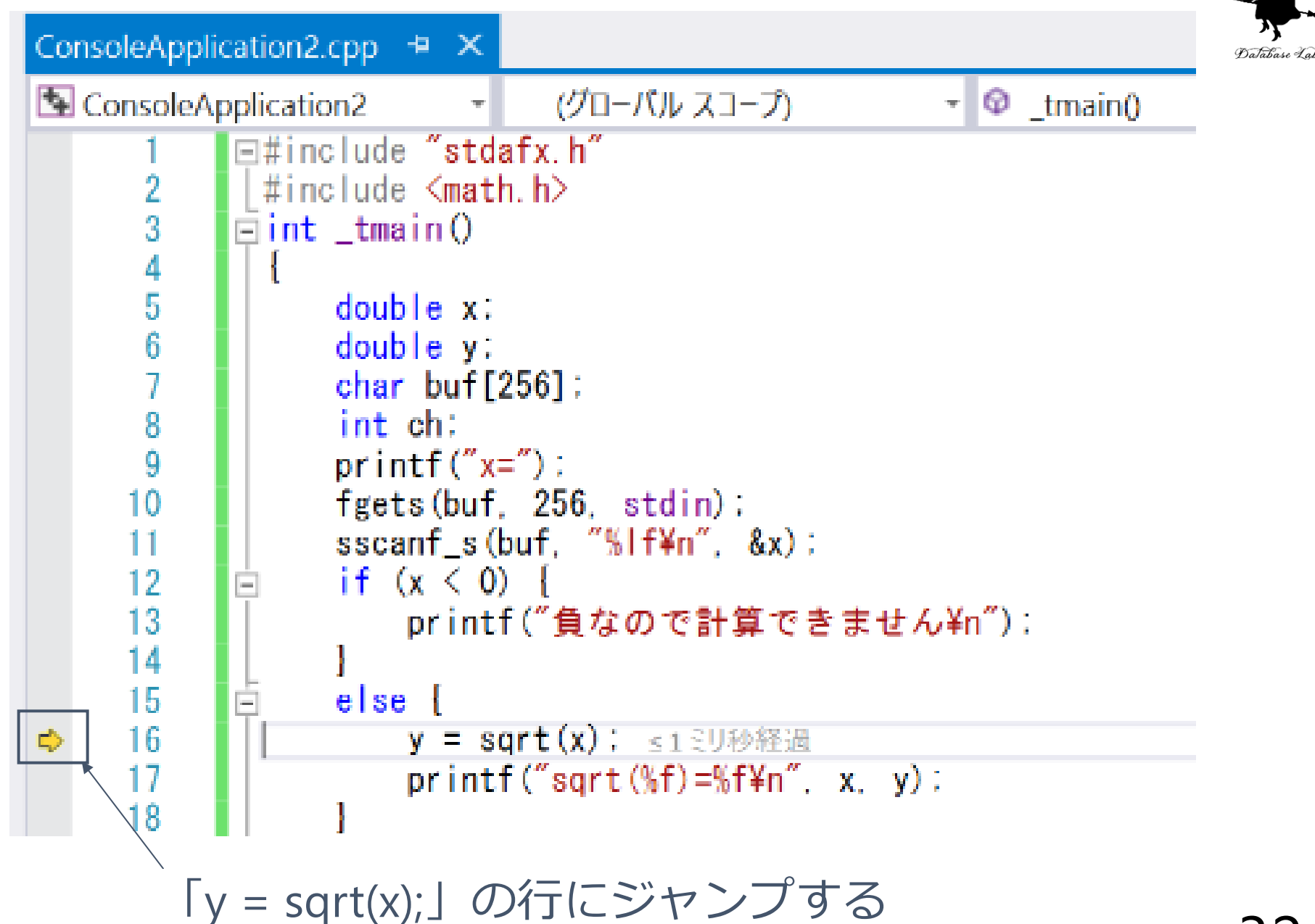

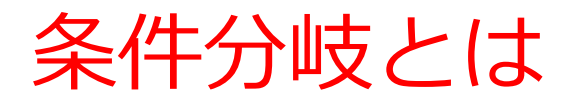

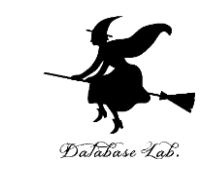

「ある条件式」が成り立てばAを、成り立たなければBを実行

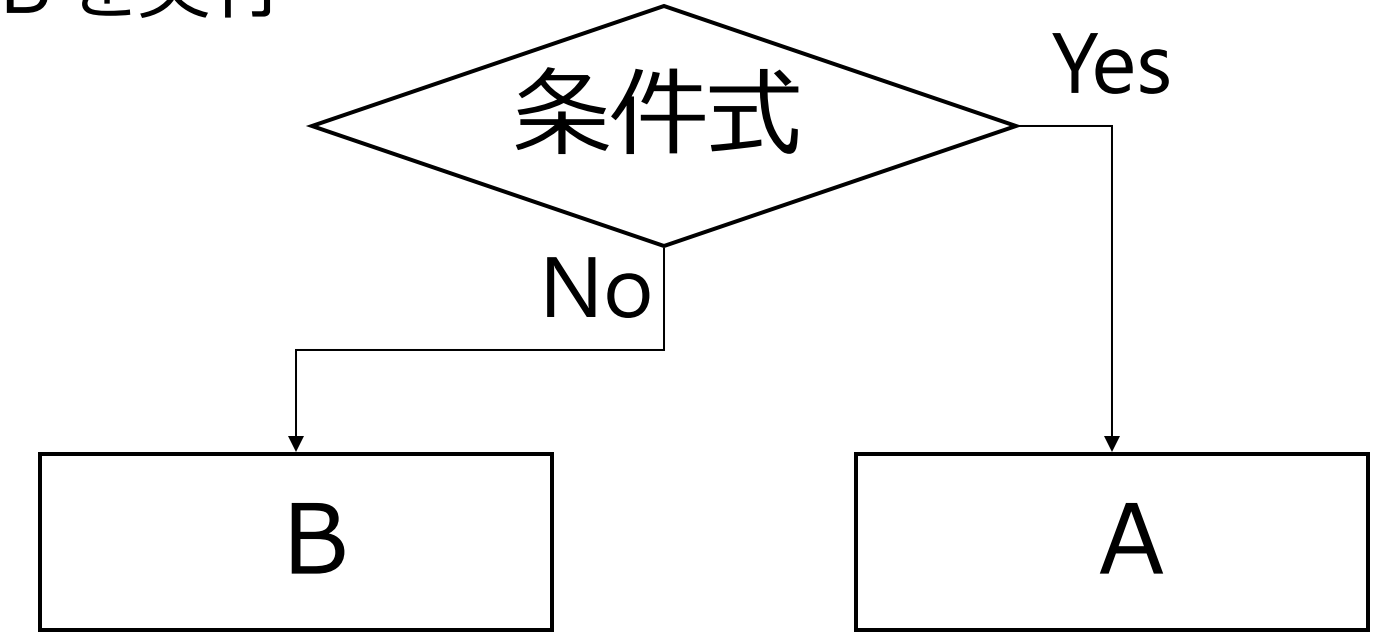

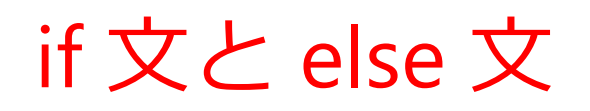

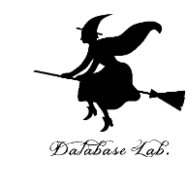

#### 「条件式」が成り立てばAを、成り立たなければB を実行

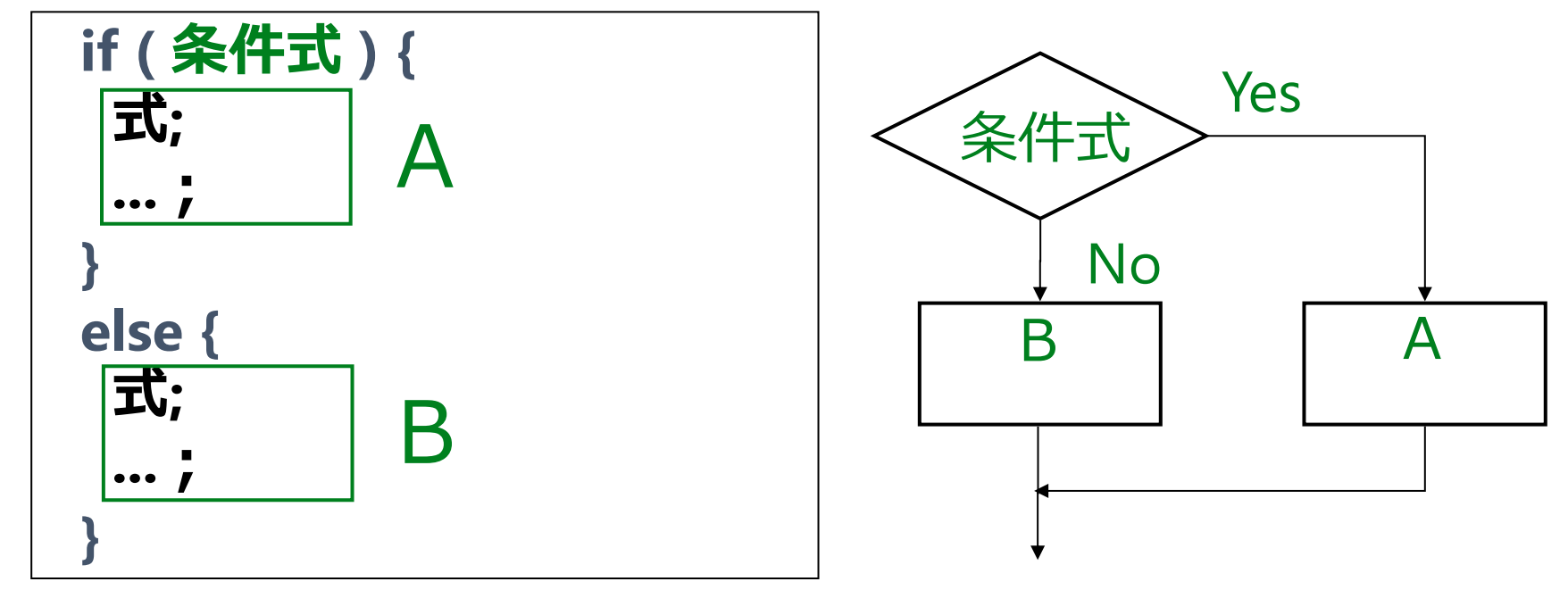

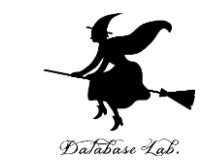

### if 文のみを書いて, else 文を書かないこともできる. 「ある条件」が成り立つときに限りAを実行

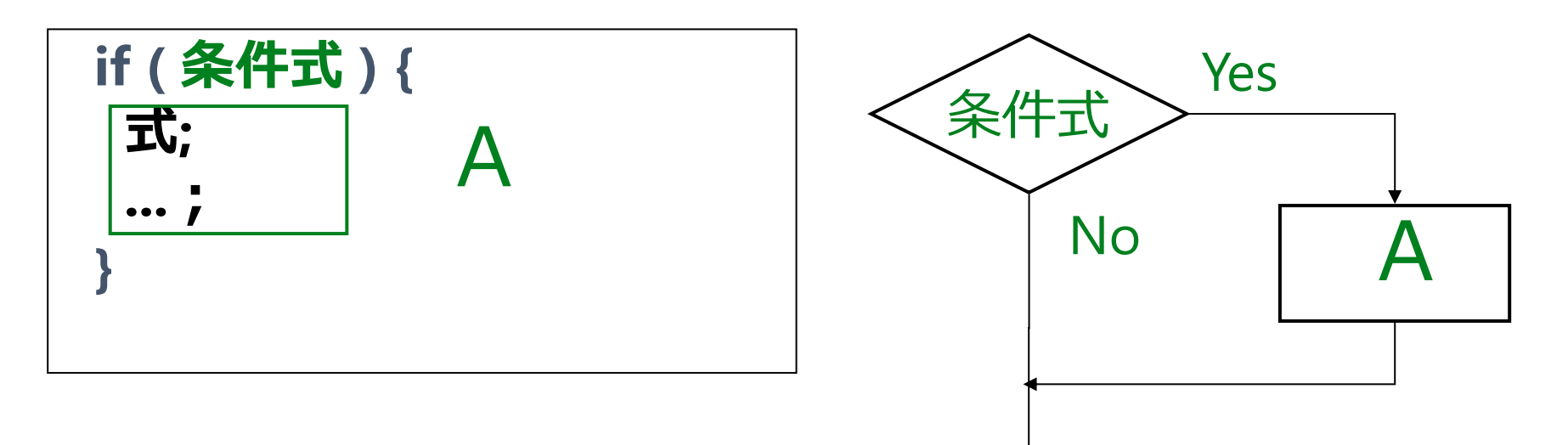

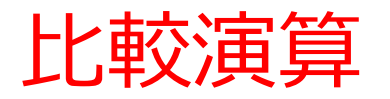

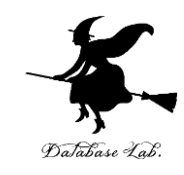

#### ・条件式の中には、ふつう、比較演算を書く

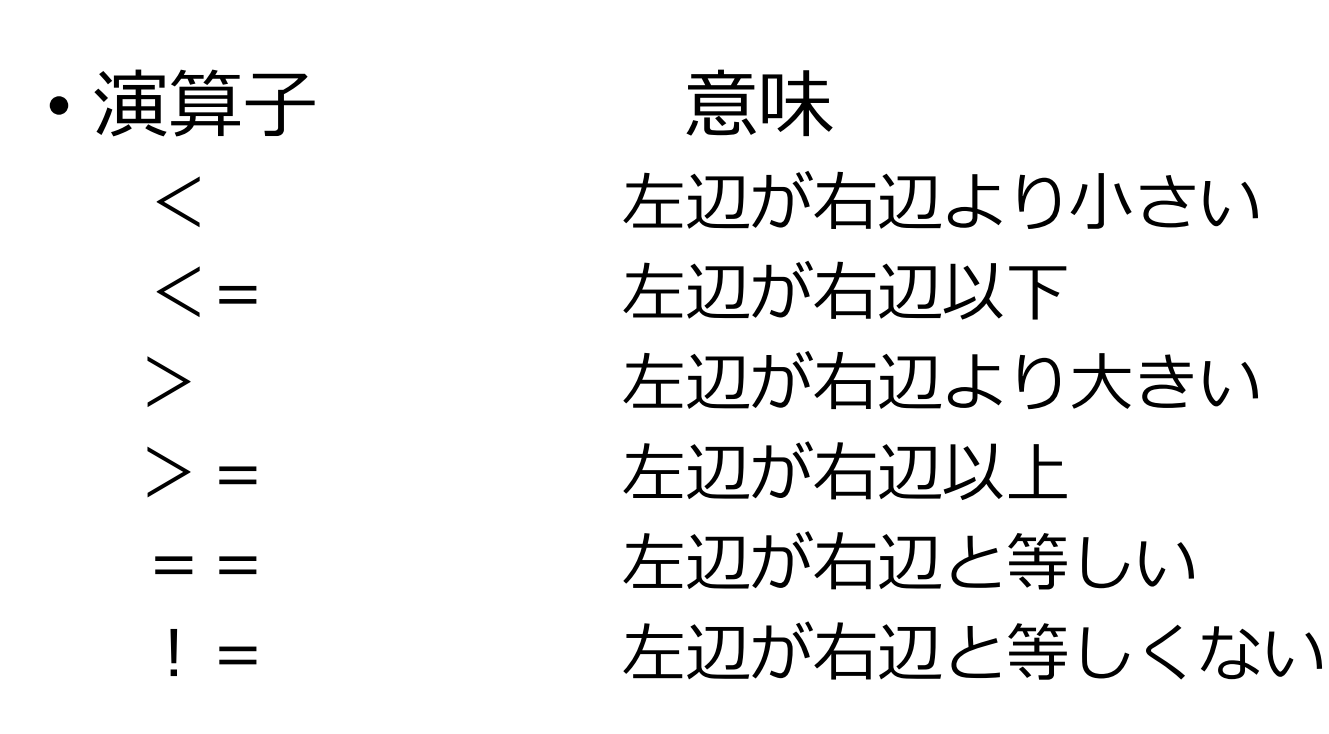

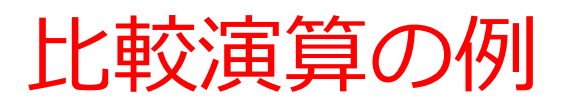

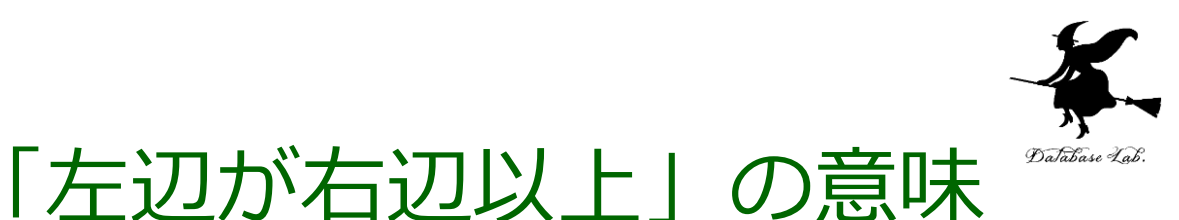

if (age >= 20){

printf("You may drink alcoholic beverage. ");

#### else{

#### printf("You may not drink alcoholic beverage.");

}

字下げとセミコロンを忘れないこと

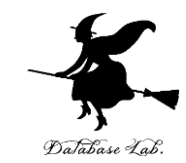

- ・セミコロンを忘れる
   ・プログラムは動かない 字下げ
   ・アログラムは動かない 字下げ
- 字下げを忘れると
  - プログラムは動くが, 読みづらい

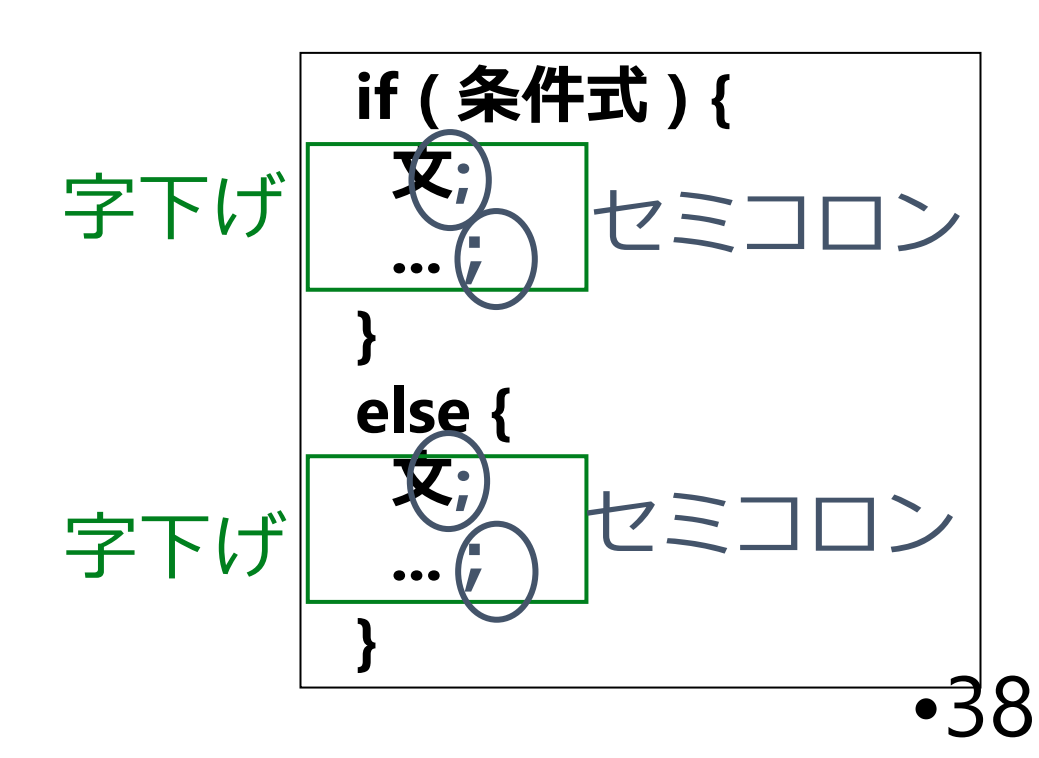

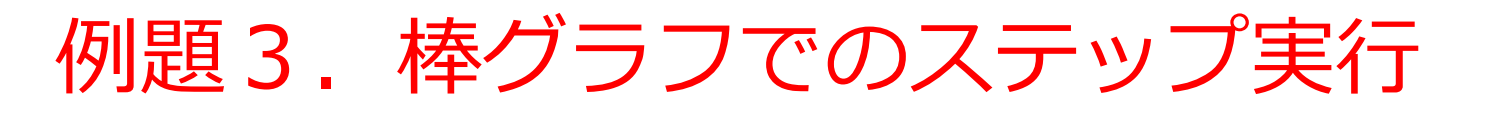

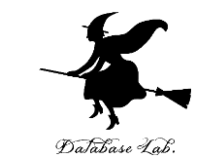

• 整数から, その長さだけの棒を表示する関数 bar を作る

例) 5 → \*\*\*\*\*

- 関数 bar を使って,「整数を読み込んで,読み込んだ長さの棒を表示するメイン関数を作る
- ステップ実行(「F10」キー)を行う

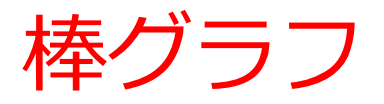

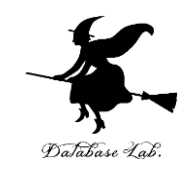

#include "stdio.h" #include <math.h> void bar( int len ) int i: for (i=0; i<len; i++) { printf("\*"); printf("¥n"); return; int main() int len; char buf[256]; int ch; printf( "len =" ); fgets( buf, 256, stdin ); sscanf s( buf, "%d¥n", &len ); bar( len ); ch = getchar(); ch = getchar(); return 0;

```
複数の関数を含む
プログラム
```

main関数

bar関数

プログラム実行は main 関数(メイン 関数)から始まる

•40

```
プログラム実行順
```

```
#include "stdio.h"
    #include <math.h>
    void bar( int len )
      int i;
      for (i=0; i<len; i++) {
(4)
        printf("*");
      printf("¥n");
                     戻り
  \mathbf{6}
      return;
                                    メイン関数の先頭行
    int main()
                                    がプログラム実行の始まり
      int len;
      char buf[256];
      int ch;
      printf( "len =" );
      fgets( buf, 256, stdin );
   237
      sscanf_s( buf, "%d¥n", &len );
      bar( len );
                     関数呼び出し
      ch = getchar();
   8
      ch = getchar();
                                    メイン関数内の return
   9
      return 0;
                                    がプログラム実行の終わり
```

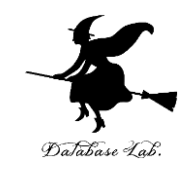

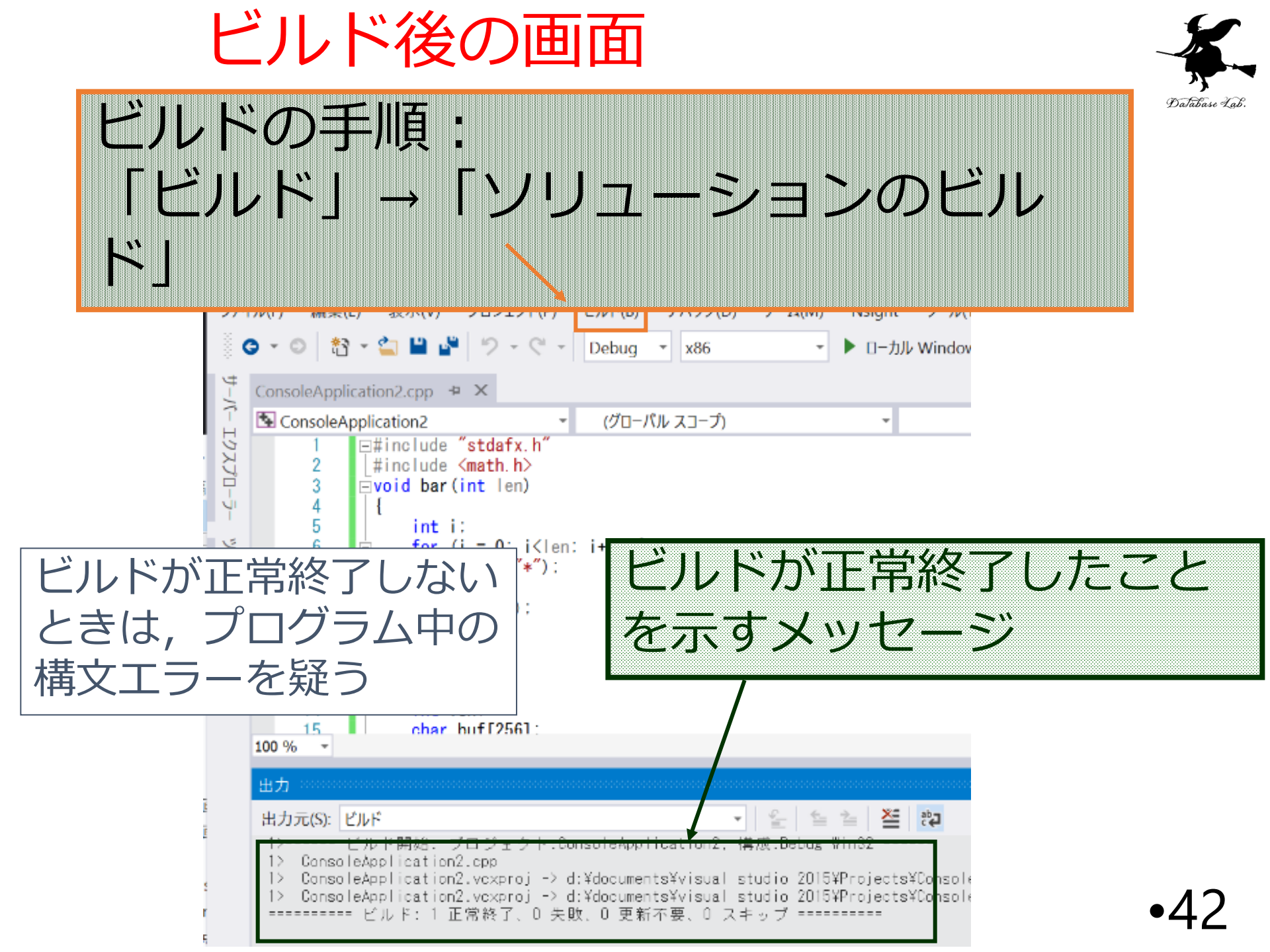

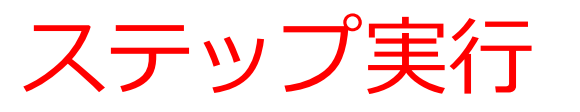

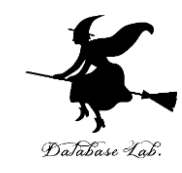

| K ConsoleApplication2 (デパッグ中) - Microsoft Visual Studio                                                                                                    |                                     |
|----------------------------------------------------------------------------------------------------|-------------------------------------|
| ファイル(F) 編集(E) 表示(V) プロジェクト(P) ビルド(B) デバッグ(D) チーム(M) Nsight ツー                                                                                                    | ル(T) アーキテクチャ(C) テスト(                |
| 🖉 🗢 🗢 🔤 🗳 🗳 🎔 👻 🖓 🗸 🖓 🖌 Debug 🕞 x86 👘 🕨 統行(C) 🔪                                                                                                    | ≓ <sub>↓</sub> II <b>■ ð</b> 1℃   → |
| ● プロセス [13308] ConsoleApplication2.exe ・ 区 ライフサイクル イベント * スレッド [256] メイン スレッド                                                                                                    | य के 🗡 🛨                            |
| ConsoleApplication2.cpp 😐 🗙                                                                                                    | 診断ツール                               |
| <sup>5.</sup> S ConsoleApplication2 ・ (グローバルスコープ) ・ @ _tmain() ・                                                                                                    | 🔅 ツールの選択 ▼ 🔍 ズー/                    |
| a 1 ⊡#include "stdafx.h" ÷                                                                                                    | 診断セッション: 0 秒 (67 ミリ秒                |
| 3 Evoid bar (int len)                                                                                                    |                                     |
| - 4 [<br>5 int i:                                                                                                    | ▲ 1ベント                              |
| ☐ 6 □ for (i = 0; i <len; [<="" i++)="" td=""><td></td></len;>                                                                                                    |                                     |
| 7 printf("*");                                                                                                    | ⊿ プロセス メモリ                          |
| h: 9 printf("¥n"):                                                                                                    | 100                                 |
| 10 return:                                                                                                    |                                     |
| $\downarrow$ 11 []<br>= 12 Eint tmain()                                                                                                    |                                     |
|                                                                                                    | 0<br>▲ CPU (% (全プロセッサに占める           |
| 14 int len;                                                                                                    | 100                                 |
| int ch:                                                                                                    |                                     |
| 17 printf("len =");<br>frate(huf 256 atdia);                                                                                                    |                                     |
| $\frac{10}{19} = \frac{10}{19} = \frac{10}{10} \frac{10}{10} $ | 0                                   |
| 20 bar (len) :                                                                                                    |                                     |
| $r_{ii}$ 21 ch = getchar();<br>$r_{ii}$ 22 ch = getchar();                                                                                                    | イベント メモリ使用量 CPU                     |
| 23 return 0;                                                                                                    |                                     |
|                                                                                                    | イバント                                |
| × 26                                                                                                    |                                     |
|                                                                                                    | □ マ ステッノの記録                         |

「**F10」**キーを押すとステップ実行が始まる. (マウスカーソルは, Microsoft Visual Studio C++ 内に入れておく)

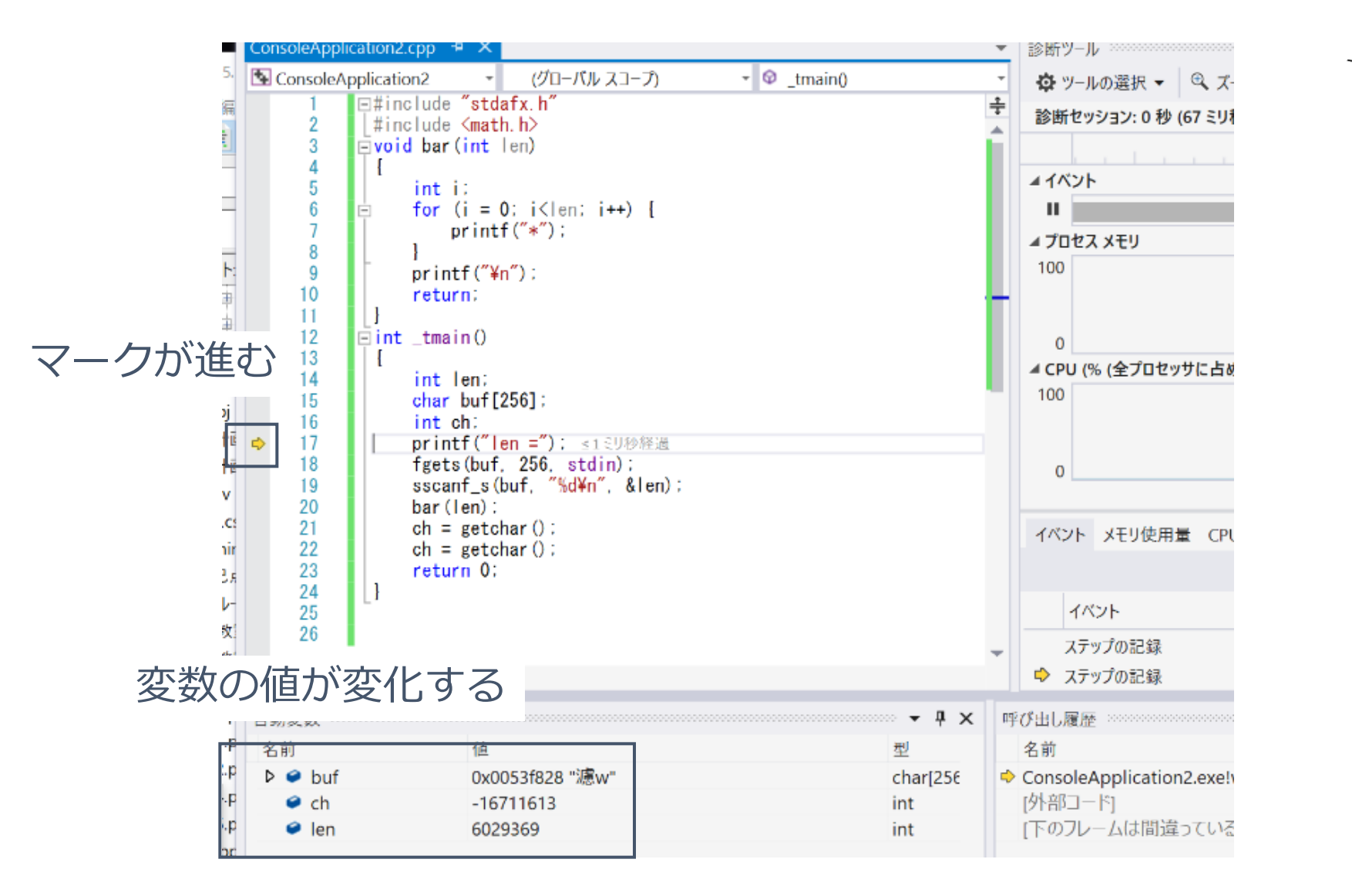

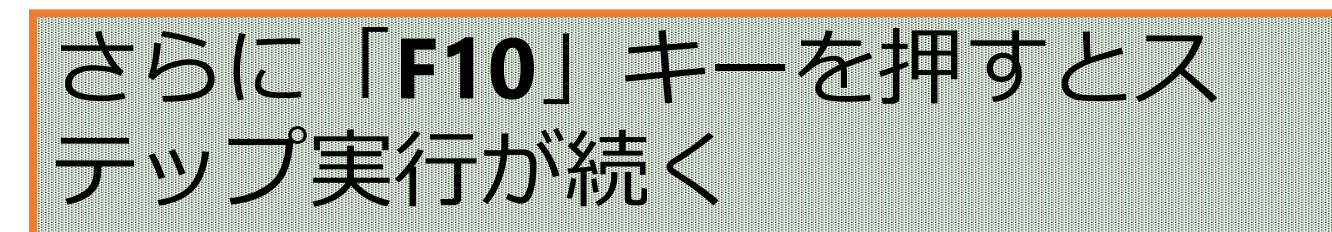

Database Lab

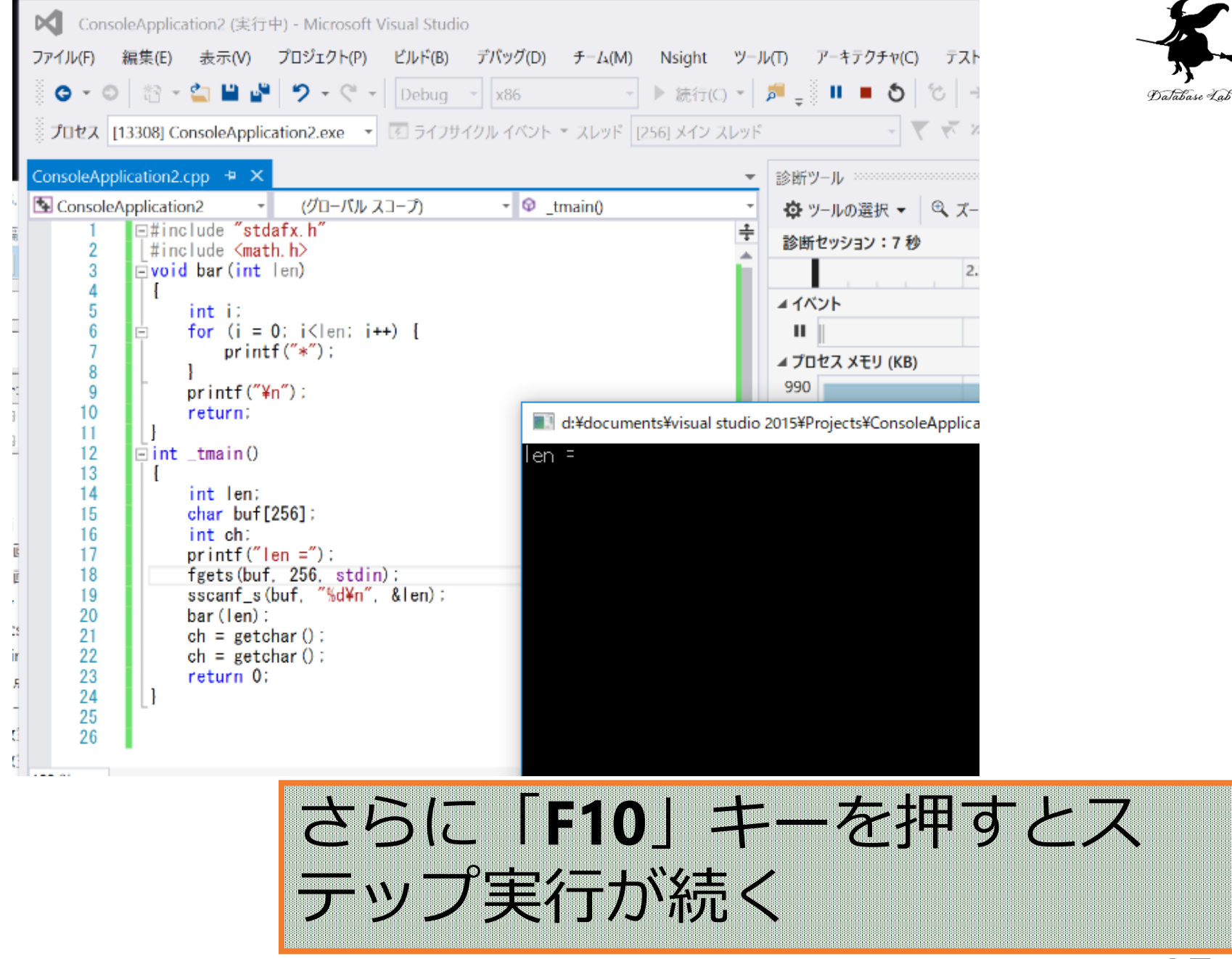

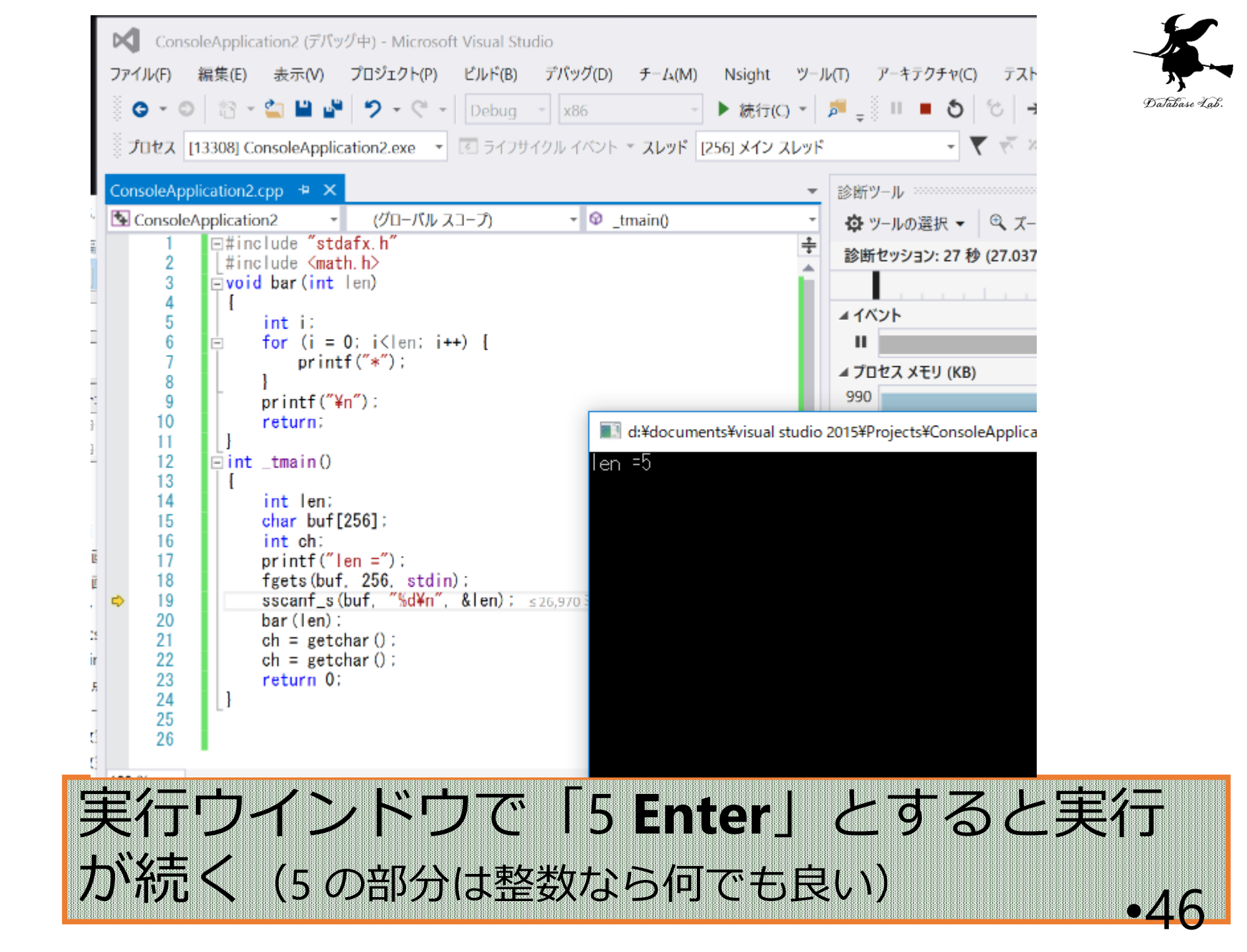

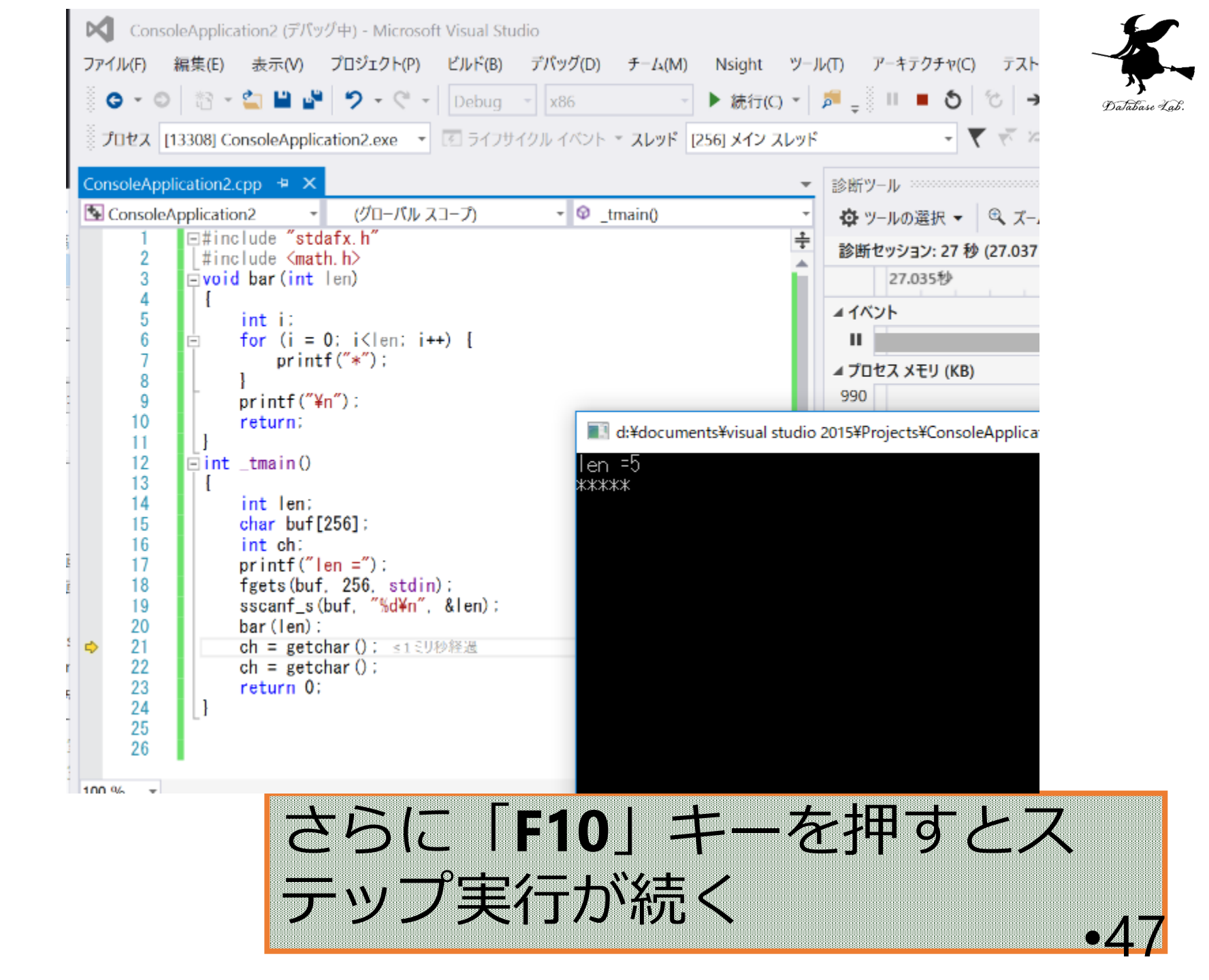

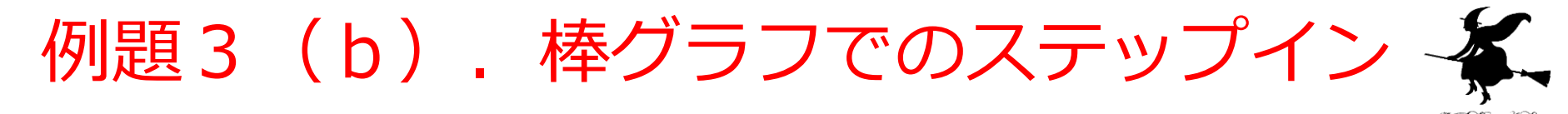

- ステップ実行とステップインを行う
  - ・ステップ実行(「F10」キー)
  - ・ステップイン(「F11」キー)
- ・例題2のプログラムをそのまま使う

プログラム実行順

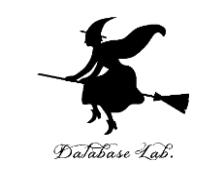

- ・普通、プログラム中の文は、上から下へ順に実行 される
- 関数呼び出しでは, 関数の先頭に「ジャンプ」する.
  - 関数呼び出しの例 bar(len);
- ・呼び出された関数の中で return 文に出会うと,関 数呼び出しの場所に戻る.

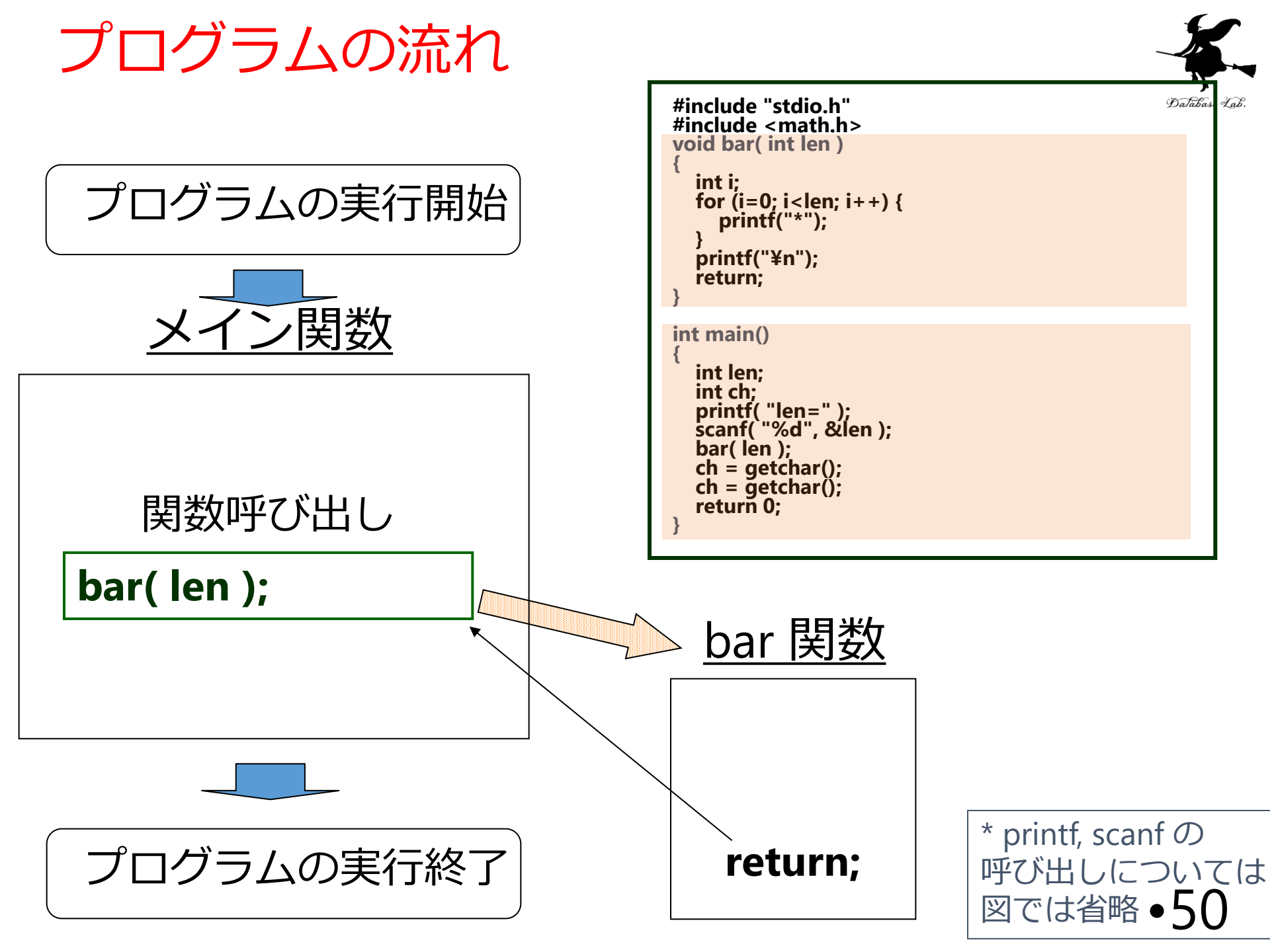

ステップイン機能

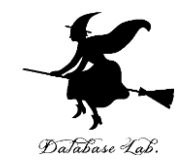

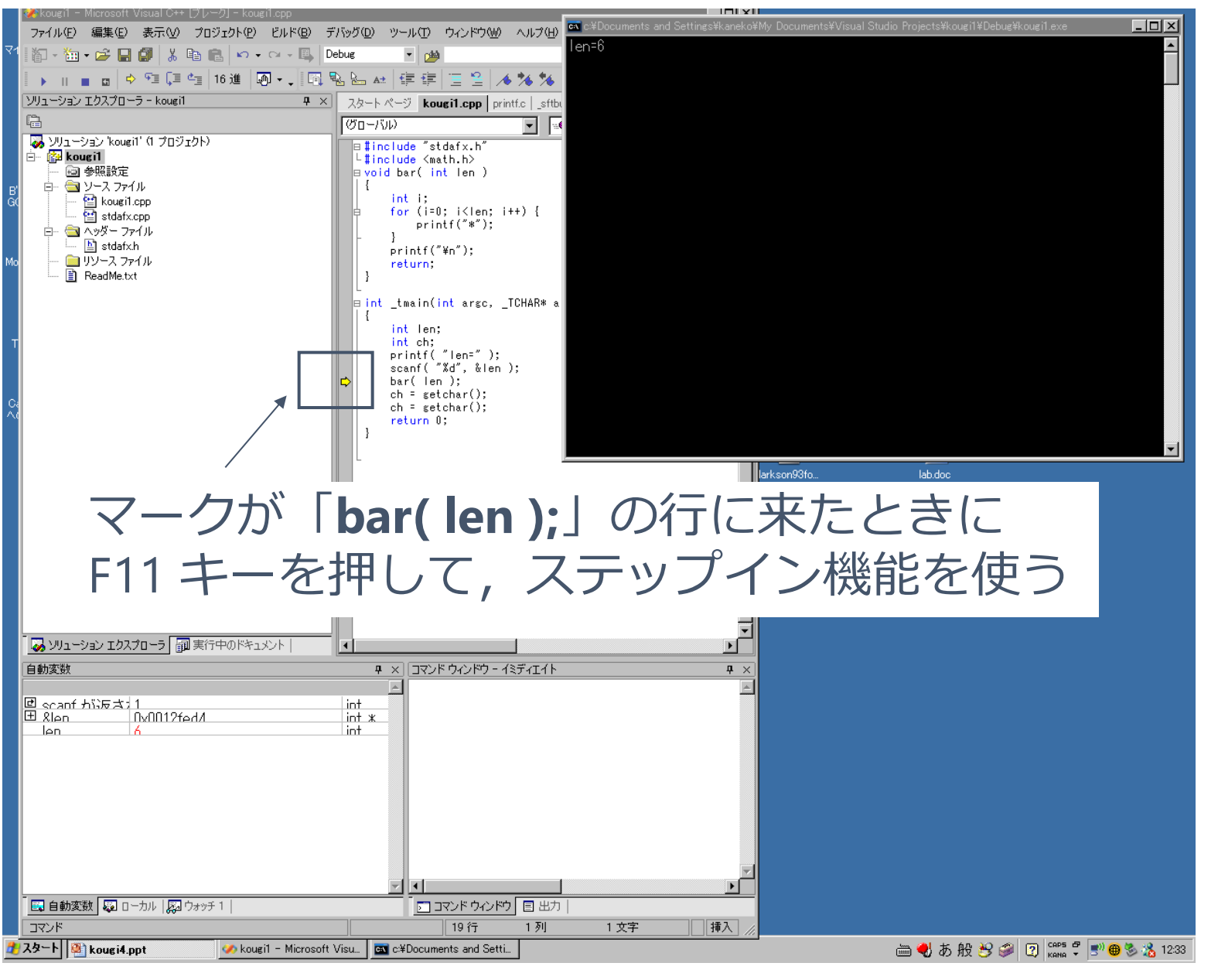

ステップイン機能

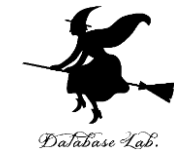

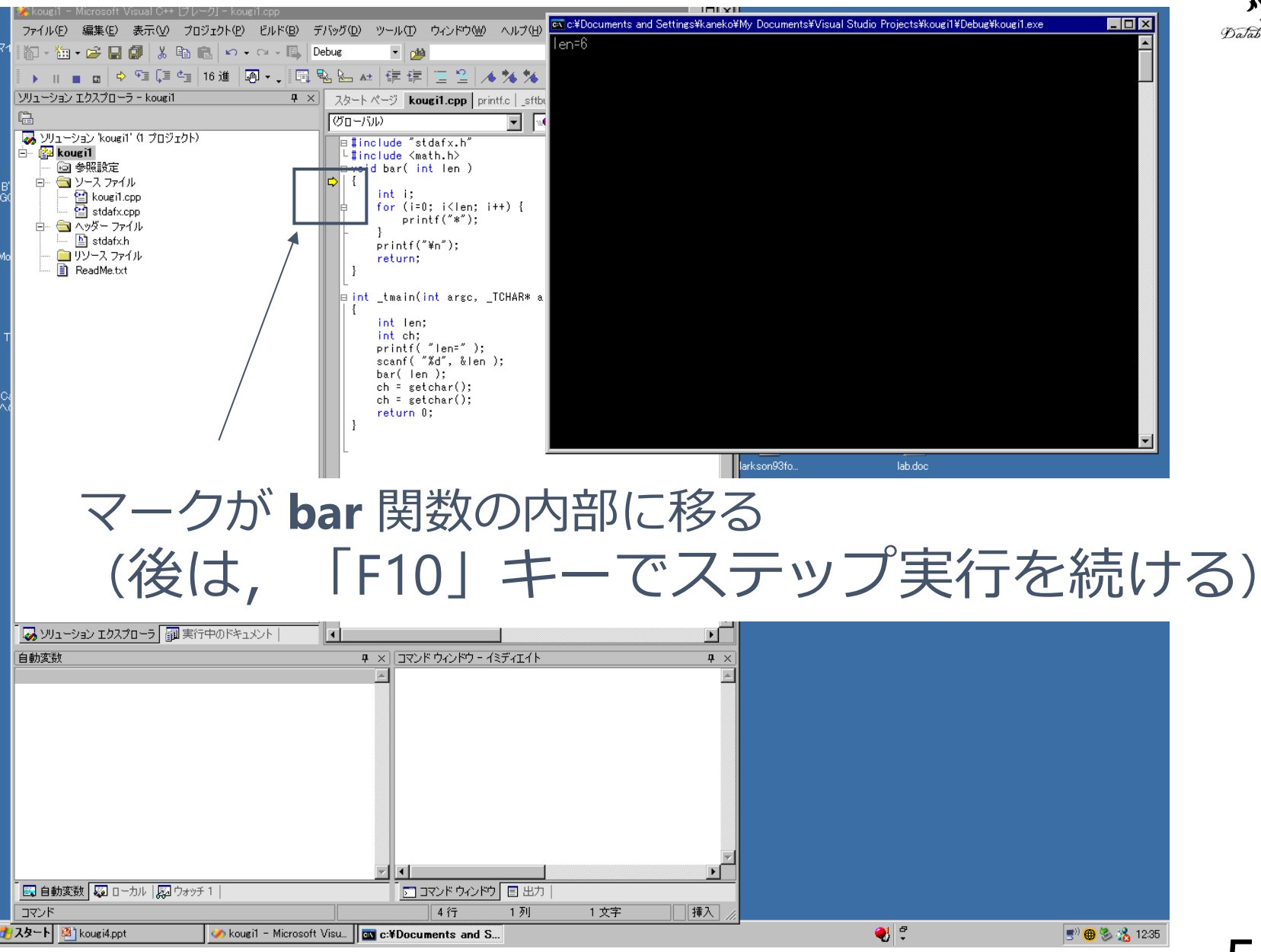

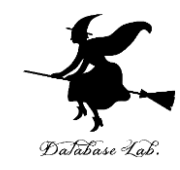

## 補足説明事項

ブレークポイント

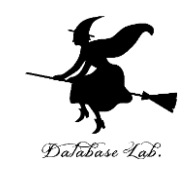

- Microsoft Visual Studio C++ のブレークポイント 機能を試す
  - ・ブレークポイント

#### Microsoft Visual Studio.NET でのブレークポイント設定

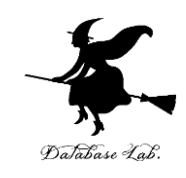

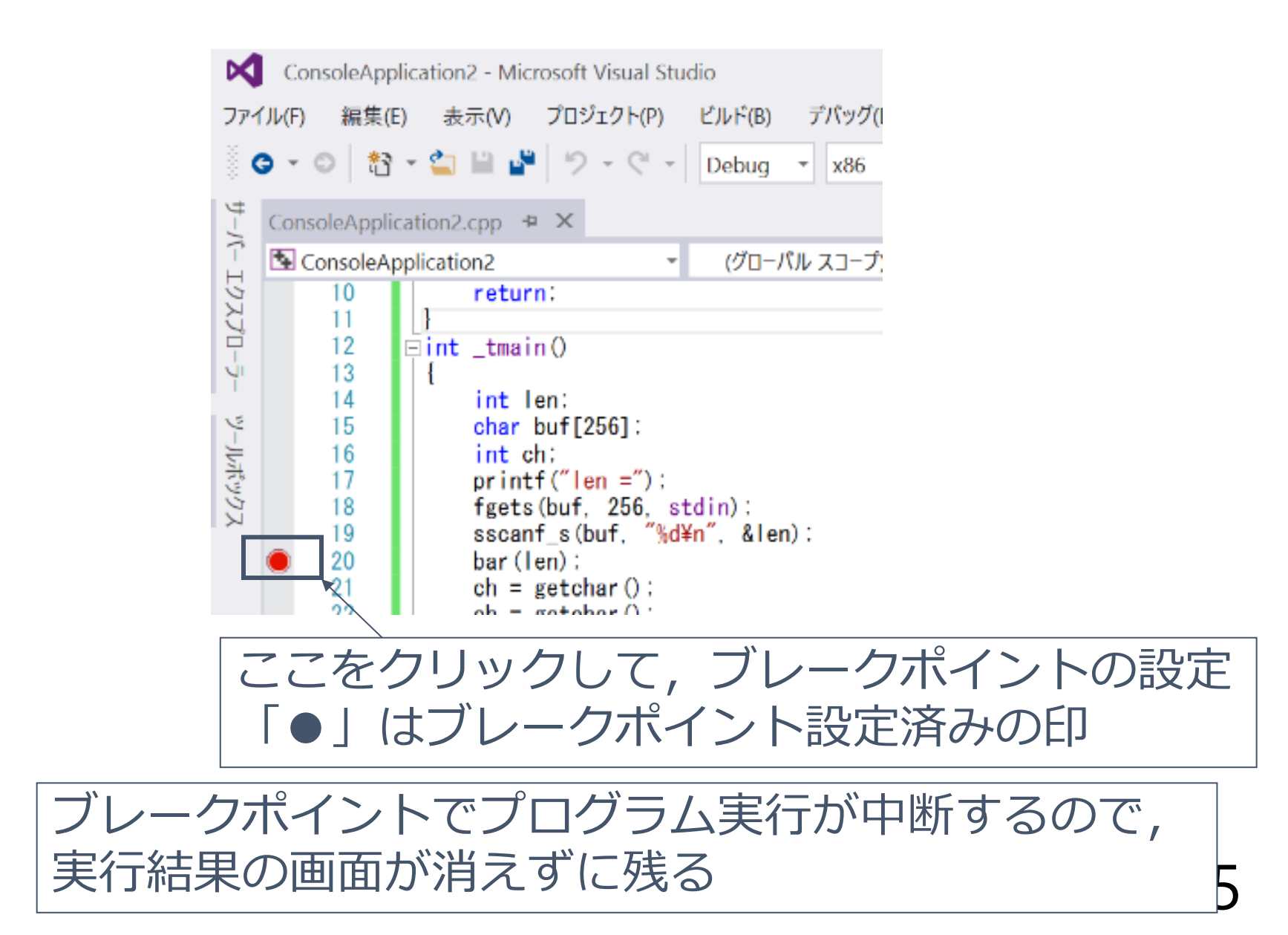